# Stručná príručka

# Kopírovanie

## Vytváranie kópií

1 Zdrojový dokument vložte do zásobníka automatického podávača dokumentov alebo ho položte na skenovacie sklo.

**Poznámka:** Ak chcete zabrániť tomu, aby bol obrázok orezaný, uistite sa, že pôvodný dokument aj výstup sú rovnakej veľkosti papiera.

2 Na domovskej obrazovke sa dotknite tlačidla Kopírovanie a zadajte počet kópií.

V prípade potreby upravte nastavenia kopírovania.

3 Skopírujte dokument.

Poznámka: Ak chcete vytvoriť rýchlu kópiu, na ovládacom

paneli stlačte tlačidlo

## Kopírovanie na obe strany papiera

- 1 Zdrojový dokument vložte do zásobníka automatického podávača dokumentov alebo ho položte na skenovacie sklo.
- 2 Na domovskej obrazovke sa dotknite tlačidla Kopírovanie > Strany.
- 3 Upravte nastavenia.
- 4 Skopírujte dokument.

# Kopírovanie viacerých stránok na jeden hárok

- Zdrojový dokument vložte do zásobníka automatického podávača dokumentov alebo ho položte na skenovacie sklo.
- 2 Na domovskej obrazovke sa dotknite tlačidla Kopírovanie > Počet stránok na stranu.
- 3 Upravte nastavenia.
- 4 Skopírujte dokument.

# **Odosielanie e-mailov**

# Konfigurácia nastavení protokolu e-mail SMTP

Nakonfigurujte nastavenia protokolu SMTP (Simple Mail Transfer Protocol) na odosielanie naskenovaného dokumentu prostredníctvom e-mailu Nastavenia sú odlišné pre každého poskytovateľa e-mailových služieb.

Pred začatím skontrolujte, či je tlačiareň pripojená k sieti a sieť je pripojená k internetu.

#### Prostredníctvom nástroja Embedded Web Server

1 Otvorte webový prehliadač a do poľa adresy zadajte adresu IP tlačiarne.

#### Poznámky:

- Pozrite si adresu IP tlačiarne na domovskej obrazovke tlačiarne. IP Adresa sa zobrazuje ako štyri skupiny čísel, ktoré sú oddelené bodkami, napríklad 123.123.123.123.
- Ak používate server proxy, dočasne ho vypnite, aby sa webová stránka správne načítala.
- 2 Kliknite na položky Nastavenia > E-mail.
- 3 V časti Nastavenie e-mailu nakonfigurujte nastavenia.

#### Poznámky:

- Ďalšie informácie o hesle nájdete v zozname s názvom poskytovatelia e-mailových služieb.
- V prípade poskytovateľov e-mailových služieb, ktorí nie sú v zozname, sa obráťte na svojho poskytovateľa a požiadajte ho o nastavenia.
- 4 Kliknite na možnosť Uložiť.

#### Používanie ponuky Nastavenia v tlačiarni

- Na domovskej obrazovke sa dotknite položky Nastavenia > E-mail > Nastavenia e-mailu.
- 2 Nakonfigurujte nastavenia.

#### Poznámky:

 Ďalšie informácie o hesle nájdete v zozname s názvom poskytovatelia e-mailových služieb.  V prípade poskytovateľov e-mailových služieb, ktorí nie sú v zozname, sa obráťte na svojho poskytovateľa a požiadajte ho o nastavenia.

## Poskytovatelia e-mailových služieb

- AOL Mail
- <u>Comcast Mail</u>
- Gmail
- iCloud Mail
- Mail.com
- NetEase Mail (mail.126.com)
- NetEase Mail (mail.163.com)
- NetEase Mail (mail.yeah.net)
- Outlook Live alebo Microsoft 365
- QQ Mail
- Sina Mail
- Sohu Mail
- Yahoo! Mail
- Zoho Mail

#### Poznámky:

- Ak sa pri použití poskytnutých nastavení vyskytnú chyby, obráťte sa na poskytovateľa e-mailových služieb.
- V prípade poskytovateľov e-mailových služieb, ktorí nie sú v zozname, sa obráťte na svojho poskytovateľa.

### AOL Mail

| Nastavenie                                | Hodnota                          |
|-------------------------------------------|----------------------------------|
| Primárna brána SMTP                       | smtp.aol.com                     |
| Port primárnej brány<br>SMTP              | 587                              |
| Použiť nástroj SSL/TLS                    | Požadované                       |
| Je potrebný dôvery-<br>hodný certifikát   | Vypnuté                          |
| Adresa pre odpoveď                        | Vaša e-mailová adresa            |
| Overenie servera SMTP                     | Prihlásenie/obyčajné             |
| E-mail vytvorený na<br>základe zariadenia | Použiť poverenia SMTP zariadenia |
| ID používateľa zaria-<br>denia            | Vaša e-mailová adresa            |

| Nastavenie       | Hodnota                                                                                                    |
|------------------|----------------------------------------------------------------------------------------------------|
| Heslo zariadenia | Heslo aplikácie                                                                                                    |
|                  | Poznámka: Ak chcete vytvoriť heslo<br>aplikácie, prejdite na stránku<br>Zabezpečenie účtu AOL, prihláste sa do<br>svojho účtu a potom kliknite na položku<br>Vytvoriť heslo aplikácie. |

#### **Comcast Mail**

| Nastavenie                                  | Hodnota                               |
|---------------------------------------------|---------------------------------------|
| Primárna brána SMTP                         | smtp.comcast.net                      |
| Port primárnej brány SMTP                   | 587                                   |
| Použiť nástroj SSL/TLS                      | Požadované                            |
| Je potrebný dôveryhodný certifikát          | Vypnuté                               |
| Adresa pre odpoveď                          | Vaša e-mailová adresa                 |
| Overenie servera SMTP                       | Prihlásenie/obyčajné                  |
| E-mail vytvorený na základe zaria-<br>denia | Použiť poverenia SMTP zaria-<br>denia |
| ID používateľa zariadenia                   | Vaša e-mailová adresa                 |
| Heslo zariadenia                            | Heslo účtu                            |

### Gmail™

**Poznámka:** Skontrolujte, či máte v účte Google aktivované dvojkrokové overovanie. Ak chcete povoliť dvojkrokové overovanie prejdite na stránku Zabezpečenie účtu Google, prihláste sa do svojho účtu a potom v časti "Prihlásenie do služby Google" kliknite na položku 2-krokové overovanie.

| Nastavenie                                 | Hodnota               |
|--------------------------------------------|-----------------------|
| Primárna brána<br>SMTP                     | smtp.gmail.com        |
| Port primárnej<br>brány SMTP               | 587                   |
| Použiť nástroj<br>SSL/TLS                  | Požadované            |
| Je potrebný<br>dôveryhodný certi-<br>fikát | Vypnuté               |
| Adresa pre<br>odpoveď                      | Vaša e-mailová adresa |

| Nastavenie                                     | Hodnota                                                                                                    |
|------------------------------------------------|----------------------------------------------------------------------------------------------------|
| Overenie servera<br>SMTP                       | Prihlásenie/obyčajné                                                                                                    |
| E-mail vytvorený<br>na základe zaria-<br>denia | Použiť poverenia SMTP zariadenia                                                                                                    |
| ID používateľa<br>zariadenia                   | Vaša e-mailová adresa                                                                                                    |
| Heslo zariadenia                               | Heslo aplikácie                                                                                                    |
|                                                | Poznámky:                                                                                                    |
|                                                | <ul> <li>Ak chcete vytvoriť heslo aplikácie prejdite<br/>na stránku Zabezpečenie účtu Google,<br/>prihláste sa do svojho účtu a potom v časti<br/>"Prihlásenie do služby Google" kliknite na<br/>položku Heslá aplikácií.</li> <li>Položka "Heslá aplikácií" sa zobrazuje iba<br/>v prípade, ak je povolené dvojkrokové<br/>overovanie.</li> </ul> |

#### iCloud Mail

Poznámka: Skontrolujte, či máte aktivované dvojkrokové overovanie.

| Nastavenie                                | Hodnota                                                                                                    |
|-------------------------------------------|----------------------------------------------------------------------------------------------------|
| Primárna brána SMTP                       | smtp.mail.me.com                                                                                                    |
| Port primárnej brány<br>SMTP              | 587                                                                                                    |
| Použiť nástroj SSL/TLS                    | Požadované                                                                                                    |
| Je potrebný dôveryhodný<br>certifikát     | Vypnuté                                                                                                    |
| Adresa pre odpoveď                        | Vaša e-mailová adresa                                                                                                    |
| Overenie servera SMTP                     | Prihlásenie/obyčajné                                                                                                    |
| E-mail vytvorený na<br>základe zariadenia | Použiť poverenia SMTP zariadenia                                                                                                    |
| ID používateľa zariadenia                 | Vaša e-mailová adresa                                                                                                    |
| Heslo zariadenia                          | Heslo aplikácie                                                                                                    |
|                                           | Poznámka: Ak chcete vytvoriť heslo<br>aplikácie prejdite na stránku<br><u>Správa účtu iCloud</u> , prihláste sa do<br>svojho účtu a potom v časti Zabezpe-<br>čenie kliknite na položku Vygenerovať<br>heslo. |

#### Mail.com

| Nastavenie                                  | Hodnota                               |
|---------------------------------------------|---------------------------------------|
| 143.670110                                  | nounota                               |
| Primárna brána SMTP                         | smtp.mail.com                         |
| Port primárnej brány SMTP                   | 587                                   |
| Použiť nástroj SSL/TLS                      | Požadované                            |
| Je potrebný dôveryhodný certifikát          | Vypnuté                               |
| Adresa pre odpoveď                          | Vaša e-mailová adresa                 |
| Overenie servera SMTP                       | Prihlásenie/obyčajné                  |
| E-mail vytvorený na základe zaria-<br>denia | Použiť poverenia SMTP zaria-<br>denia |
| ID používateľa zariadenia                   | Vaša e-mailová adresa                 |
| Heslo zariadenia                            | Heslo účtu                            |

#### NetEase Mail (mail.126.com)

Poznámka: Skontrolujte, či máte aktivovanú službu SMTP vo svojom účte. Ak chcete službu zapnúť, na domovskej stránke služby NetEase Mail kliknite na položky Nastavenia > POP3/SMTP/IMAP a potom povoľte službu IMAP/SMTP alebo službu POP3/SMTP.

| Nastavenie                                | Hodnota                                                                                                    |
|-------------------------------------------|----------------------------------------------------------------------------------------------------|
| Primárna brána SMTP                       | smtp.126.com                                                                                                |
| Port primárnej brány SMTP                 | 465                                                                                                    |
| Použiť nástroj SSL/TLS                    | Požadované                                                                                                  |
| Je potrebný dôveryhodný<br>certifikát     | Vypnuté                                                                                                    |
| Adresa pre odpoveď                        | Vaša e-mailová adresa                                                                                       |
| Overenie servera SMTP                     | Prihlásenie/obyčajné                                                                                        |
| E-mail vytvorený na základe<br>zariadenia | Použiť poverenia SMTP zariadenia                                                                            |
| ID používateľa zariadenia                 | Vaša e-mailová adresa                                                                                       |
| Heslo zariadenia                          | Autorizačné heslo                                                                                           |
|                                           | Poznámka: Autorizačné heslo sa<br>poskytuje, keď je povolená služba<br>IMAP/SMTP alebo služba<br>POP3/SMTP. |

#### NetEase Mail (mail.163.com)

**Poznámka:** Skontrolujte, či máte aktivovanú službu SMTP vo svojom účte. Ak chcete službu zapnúť, na domovskej stránke služby NetEase Mail kliknite na položky **Nastavenia** > **POP3/SMTP/IMAP** a potom povoľte **službu IMAP/SMTP** alebo **službu POP3/SMTP**.

| Nastavenie                                | Hodnota                                                                                                    |
|-------------------------------------------|----------------------------------------------------------------------------------------------------|
| Primárna brána SMTP                       | smtp.163.com                                                                                                |
| Port primárnej brány SMTP                 | 465                                                                                                    |
| Použiť nástroj SSL/TLS                    | Požadované                                                                                                  |
| Je potrebný dôveryhodný<br>certifikát     | Vypnuté                                                                                                    |
| Adresa pre odpoveď                        | Vaša e-mailová adresa                                                                                       |
| Overenie servera SMTP                     | Prihlásenie/obyčajné                                                                                        |
| E-mail vytvorený na základe<br>zariadenia | Použiť poverenia SMTP zariadenia                                                                            |
| ID používateľa zariadenia                 | Vaša e-mailová adresa                                                                                       |
| Heslo zariadenia                          | Autorizačné heslo                                                                                           |
|                                           | Poznámka: Autorizačné heslo sa<br>poskytuje, keď je povolená služba<br>IMAP/SMTP alebo služba<br>POP3/SMTP. |

#### NetEase Mail (mail.yeah.net)

**Poznámka:** Skontrolujte, či máte aktivovanú službu SMTP vo svojom účte. Ak chcete službu zapnúť, na domovskej stránke služby NetEase Mail kliknite na položky **Nastavenia** > **POP3/SMTP/IMAP** a potom povoľte **službu IMAP/SMTP** alebo **službu POP3/SMTP**.

| Nastavenie                            | Hodnota               |
|---------------------------------------|-----------------------|
| Primárna brána SMTP                   | smtp.yeah.net         |
| Port primárnej brány SMTP             | 465                   |
| Použiť nástroj SSL/TLS                | Požadované            |
| Je potrebný dôveryhodný<br>certifikát | Vypnuté               |
| Adresa pre odpoveď                    | Vaša e-mailová adresa |
| Overenie servera SMTP                 | Prihlásenie/obyčajné  |

| Nastavenie                                | Hodnota                                                                                                    |
|-------------------------------------------|----------------------------------------------------------------------------------------------------|
| E-mail vytvorený na základe<br>zariadenia | Použiť poverenia SMTP zariadenia                                                                                                    |
| ID používateľa zariadenia                 | Vaša e-mailová adresa                                                                                                    |
| Heslo zariadenia                          | Autorizačné heslo<br><b>Poznámka:</b> Autorizačné heslo sa<br>poskytuje, keď je povolená služba<br>IMAP/SMTP alebo služba<br>POP3/SMTP. |

#### **Outlook Live alebo Microsoft 365**

Tieto nastavenia sa vzťahujú na e-mailové domény outlook.com a hotmail.com a na účty v službe Microsoft 365.

| Nastavenie                                     | Hodnota                                                                                                    |
|------------------------------------------------|----------------------------------------------------------------------------------------------------|
| Primárna brána<br>SMTP                         | smtp.office365.com                                                                                                    |
| Port primárnej<br>brány SMTP                   | 587                                                                                                    |
| Použiť nástroj<br>SSL/TLS                      | Požadované                                                                                                    |
| Je potrebný<br>dôveryhodný certi-<br>fikát     | Vypnuté                                                                                                    |
| Adresa pre<br>odpoveď                          | Vaša e-mailová adresa                                                                                                    |
| Overenie servera<br>SMTP                       | Prihlásenie/obyčajné                                                                                                    |
| E-mail vytvorený<br>na základe zaria-<br>denia | Použiť poverenia SMTP zariadenia                                                                                                    |
| ID používateľa<br>zariadenia                   | Vaša e-mailová adresa                                                                                                    |
| Heslo zariadenia                               | Heslo účtu alebo heslo aplikácie                                                                                                    |
|                                                | Poznámky:                                                                                                    |
|                                                | <ul> <li>V prípade účtov s deaktivovaným dvojkro-<br/>kovým overovaním použite heslo účtu.</li> </ul>                                                                                                    |
|                                                | <ul> <li>V prípade účtov na doménach<br/>outlook.com alebo hotmail.com s aktivo-<br/>vaným dvojkrokovým overovaním použite<br/>heslo aplikácie. Ak chcete vytvoriť heslo<br/>aplikácie, prejdite na stránku</li> <li>Správa účtu Outlook Live a potom sa<br/>prihláste do svojho účtu.</li> </ul> |

Poznámka: Ďalšie možnosti nastavenia pre podniky pri používaní služby Microsoft 365 nájdete na stránke pomoci služby Microsoft 365.

#### QQ Mail

**Poznámka:** Skontrolujte, či máte aktivovanú službu SMTP vo svojom účte. Ak chcete službu zapnúť, na domovskej stránke služby QQ Mail kliknite na položky **Nastavenia > Účet**. V časti Služba POP3/IMAP/SMTP/Exchange/CardDAV/CalDAV povoľte **službu POP3/SMTP** alebo **službu IMAP/SMTP**.

| Nastavenie                                      | Hodnota                                                                                                    |  |
|-------------------------------------------------|----------------------------------------------------------------------------------------------------|--|
| Primárna<br>brána SMTP                          | smtp.qq.com                                                                                                    |  |
| Port<br>primárnej<br>brány SMTP                 | 587                                                                                                    |  |
| Použiť<br>nástroj<br>SSL/TLS                    | Požadované                                                                                                    |  |
| Je potrebný<br>dôvery-<br>hodný certi-<br>fikát | Vypnuté                                                                                                    |  |
| Adresa pre<br>odpoveď                           | Vaša e-mailová adresa                                                                                                    |  |
| Overenie<br>servera<br>SMTP                     | Prihlásenie/obyčajné                                                                                                    |  |
| E-mail<br>vytvorený<br>na základe<br>zariadenia | Použiť poverenia SMTP zariadenia                                                                                                    |  |
| ID použí-<br>vateľa zaria-<br>denia             | Vaša e-mailová adresa                                                                                                    |  |
| Heslo zaria-<br>denia                           | Autorizačný kód<br><b>Poznámka:</b> Ak chcete vygenerovať autorizačný kód                                                                                                    |  |
|                                                 | na domovskej stránke služby QQ Mail kliknite na<br>položky <b>Nastavenia &gt; Účet</b> a potom v časti Služba<br>POP3/IMAP/SMTP/Exchange/CardDAV/CalDAV<br>kliknite na položku <b>Vygenerovať autorizačný kód</b> . |  |

#### Sina Mail

Poznámka: Skontrolujte, či máte aktivovanú službu POP3/SMTP vo svojom účte. Ak chcete službu zapnúť, na domovskej stránke služby Sina Mail kliknite na položky Nastavenia > Rozšírené nastavenia > Používateľ služby POP/IMAP/SMTP a potom povoľte službu POP3/SMTP.

| Nastavenie                                | Hodnota                                                                                                    |
|-------------------------------------------|----------------------------------------------------------------------------------------------------|
| Primárna brána SMTP                       | smtp.sina.com                                                                                                    |
| Port primárnej brány<br>SMTP              | 587                                                                                                    |
| Použiť nástroj SSL/TLS                    | Požadované                                                                                                    |
| Je potrebný dôvery-<br>hodný certifikát   | Vypnuté                                                                                                    |
| Adresa pre odpoveď                        | Vaša e-mailová adresa                                                                                                    |
| Overenie servera SMTP                     | Prihlásenie/obyčajné                                                                                                    |
| E-mail vytvorený na<br>základe zariadenia | Použiť poverenia SMTP zariadenia                                                                                                    |
| ID používateľa zaria-<br>denia            | Vaša e-mailová adresa                                                                                                    |
| Heslo zariadenia                          | Autorizačný kód                                                                                                    |
|                                           | Poznámka: Ak chcete vytvoriť autori-<br>začný kód, na domovskej stránke e-<br>mailovej služby kliknite na položky<br>Nastavenia > Rozšírené nastavenia ><br>Používateľ služby POP/IMAP/SMTP a<br>potom povoľte stav autorizačného kódu. |

#### Sohu Mail

**Poznámka:** Skontrolujte, či máte aktivovanú službu SMTP vo svojom účte. Ak chcete službu zapnúť, na domovskej stránke služby Sohu Mail kliknite na položky **Možnosti > Nastavenia > POP3/SMTP/IMAP** a potom povoľte službu **IMAP/SMTP** alebo **službu POP3/SMTP**.

| Nastavenie                            | Hodnota               |
|---------------------------------------|-----------------------|
| Primárna brána SMTP                   | smtp.sohu.com         |
| Port primárnej brány SMTP             | 465                   |
| Použiť nástroj SSL/TLS                | Požadované            |
| Je potrebný dôveryhodný<br>certifikát | Vypnuté               |
| Adresa pre odpoveď                    | Vaša e-mailová adresa |

| Nastavenie                                | Hodnota                                                                                                    |
|-------------------------------------------|----------------------------------------------------------------------------------------------------|
| Overenie servera SMTP                     | Prihlásenie/obyčajné                                                                                                    |
| E-mail vytvorený na základe<br>zariadenia | Použiť poverenia SMTP zariadenia                                                                                                    |
| ID používateľa zariadenia                 | Vaša e-mailová adresa                                                                                                    |
| Heslo zariadenia                          | Nezávislé heslo<br><b>Poznámka:</b> Nezávislé heslo sa<br>poskytuje, keď je povolená služba<br>IMAP/SMTP alebo služba<br>POP3/SMTP. |

#### Yahoo! Mail

| Nastavenie                                | Hodnota                                                                                                    |
|-------------------------------------------|----------------------------------------------------------------------------------------------------|
| Primárna brána SMTP                       | smtp.mail.yahoo.com                                                                                                    |
| Port primárnej brány<br>SMTP              | 587                                                                                                    |
| Použiť nástroj SSL/TLS                    | Požadované                                                                                                    |
| Je potrebný dôvery-<br>hodný certifikát   | Vypnuté                                                                                                    |
| Adresa pre odpoveď                        | Vaša e-mailová adresa                                                                                                    |
| Overenie servera<br>SMTP                  | Prihlásenie/obyčajné                                                                                                    |
| E-mail vytvorený na<br>základe zariadenia | Použiť poverenia SMTP zariadenia                                                                                                    |
| ID používateľa zaria-<br>denia            | Vaša e-mailová adresa                                                                                                    |
| Heslo zariadenia                          | Heslo aplikácie                                                                                                    |
|                                           | Poznámka: Ak chcete vytvoriť heslo<br>aplikácie, prejdite na stránku<br>Zabezpečenie účtu Yahoo, prihláste sa do<br>svojho účtu a potom kliknite na položku<br>Vytvoriť heslo aplikácie. |

#### Zoho Mail

| Nastavenie                   | Hodnota       |
|------------------------------|---------------|
| Primárna brána SMTP          | smtp.zoho.com |
| Port primárnej brány<br>SMTP | 587           |
| Použiť nástroj<br>SSL/TLS    | Požadované    |

| Nastavenie                                | Hodnota                                                                                                    |
|-------------------------------------------|----------------------------------------------------------------------------------------------------|
| Je potrebný dôvery-<br>hodný certifikát   | Vypnuté                                                                                                    |
| Adresa pre odpoveď                        | Vaša e-mailová adresa                                                                                                    |
| Overenie servera<br>SMTP                  | Prihlásenie/obyčajné                                                                                                    |
| E-mail vytvorený na<br>základe zariadenia | Použiť poverenia SMTP zariadenia                                                                                                    |
| ID používateľa zaria-<br>denia            | Vaša e-mailová adresa                                                                                                    |
| Heslo zariadenia                          | Heslo účtu alebo heslo aplikácie                                                                                                    |
|                                           | Poznámky:                                                                                                    |
|                                           | <ul> <li>V prípade účtov s deaktivovaným<br/>dvojkrokovým overovaním použite<br/>heslo účtu.</li> </ul>                                                                                                    |
|                                           | <ul> <li>V prípade účtov s aktivovaným<br/>dvojkrokovým overovaním použite<br/>heslo aplikácie. Ak chcete vytvoriť<br/>heslo aplikácie prejdite na stránku<br/>Zabezpečenie účtu Zoho Mail,<br/>prihláste sa do svojho účtu a potom v<br/>časti Heslá pre konkrétne aplikácie<br/>kliknite na položku Vygenerovať nové<br/>heslo.</li> </ul> |

## Odoslanie e-mailovej správy

Pred začatím skontrolujte, či sú nakonfigurované nastavenia SMTP. Ďalšie informácie nájdete v časti <u>"Konfigurácia nastavení protokolu e-mail SMTP" na strane 1</u>.

#### Používanie ovládacieho panela

- Zdrojový dokument vložte do zásobníka automatického podávača dokumentov alebo ho položte na skenovacie sklo.
- 2 Na domovskej stránke sa dotknite tlačidla **E-mail** a zadajte požadované údaje.
- 3 V prípade potreby nakonfigurujte nastavenia typu výstupného súboru.
- 4 Odošlite e-mail.

#### Pomocou čísla skratky

 Zdrojový dokument vložte do zásobníka automatického podávača dokumentov alebo ho položte na skenovacie sklo.

- 2 Na domovskej obrazovke sa dotknite položiek Centrum skratiek > E-mail.
- **3** Vyberte číslo skratky.
- 4 Odošlite e-mail.

# Skenovanie

# Skenovanie do počítača

Pred začatím skontrolujte nasledujúce:

- Firmvér tlačiarne je aktualizovaný. Ďalšie informácie nájdete v časti <u>"Aktualizácia firmvéru" na strane 11</u>.
- Počítač a tlačiareň sú pripojené k rovnakej sieti.

### Používatelia systému Windows

**Poznámka:** Skontrolujte, či je tlačiareň pridaná do počítača. Ďalšie informácie nájdete v časti <u>"Pridávanie tlačiarní do</u> počítača" na strane 11.

- 1 Pôvodný dokument vložte do automatického podávača dokumentov alebo ho položte na skenovacie sklo.
- 2 V počítači otvorte položku faxovanie a skenovanie pre systém Windows.
- 3 V ponuke Zdroj vyberte zdroj skenera.
- **4** V prípade potreby upravte nastavenia skenovania.
- 5 Naskenujte dokument.

### Používatelia systému Macintosh

**Poznámka:** Skontrolujte, či je tlačiareň pridaná do počítača. Ďalšie informácie nájdete v časti <u>"Pridávanie tlačiarní do</u> počítača" na strane 11.

- 1 Pôvodný dokument vložte do automatického podávača dokumentov alebo ho položte na skenovacie sklo.
- 2 V počítači urobte jeden z týchto krokov:
  - Otvorte položku Snímanie obrázkov.
  - Otvorte položku Tlačiarne a skenery a potom vyberte tlačiareň. Kliknite na položky Skenovať > Otvoriť skener.
- **3** V okne Skener vyskúšajte jedno alebo viaceré
  - z nasledujúcich riešení:
  - Vyberte, kde chcete uložiť naskenovaný dokument.

- Výber veľkosti originálneho dokumentu.
- Ak chcete skenovať z automatického podávača dokumentov, v ponuke Skenovanie vyberte položku Podávač dokumentov alebo aktivujte možnosť Použiť podávač dokumentov.
- V prípade potreby nakonfigurujte nastavenia skenovania.
- 4 Kliknite na položku Skenovať.

# Faxovanie

# Odoslanie faxu

## Používanie ovládacieho panela

- 1 Zdrojový dokument vložte do zásobníka automatického podávača dokumentov alebo ho položte na skenovacie sklo.
- 2 Na domovskej stránke sa dotknite tlačidla Fax a zadajte požadované údaje.
- **3** V prípade potreby nakonfigurujte ďalšie nastavenia faxu.
- 4 Odošlite úlohu faxovania.

## Použitie počítača

**Poznámka:** Uistite sa, že je nainštalovaný univerzálny ovládač faxu.

### Používatelia systému Windows

- 1 Po otvorení dokumentu kliknite na položky Súbor > Tlač.
- 2 Vyberte tlačiareň a kliknite na položky Vlastnosti, Predvoľby, Možnosti alebo Nastavenie.
- 3 Kliknite na položky Fax > Zapnúť fax a zadajte číslo príjemcu.
- 4 V prípade potreby nakonfigurujte ďalšie nastavenia faxu.
- 5 Odošlite úlohu faxovania.

#### Používatelia systému Macintosh

- 1 Po otvorení dokumentu vyberte položky Súbor > Tlač.
- 2 Vyberte tlačiareň a zadajte číslo príjemcu.
- **3** V prípade potreby nakonfigurujte ďalšie nastavenia faxu.
- 4 Odošlite úlohu faxovania.

# Tlač

# Tlač z počítača

**Poznámka:** V prípade štítkov, kartónového papiera a obálok nastavte pred tlačou dokumentu veľkosť a typ papiera.

- 1 V dokumente, ktorý chcete tlačiť, otvorte dialógové okno Tlač.
- 2 V prípade potreby nastavenia upravte.
- 3 Vytlačte dokument.

## Tlač z mobilného zariadenia

## Tlač z mobilného zariadenia pomocou funkcie AirPrint

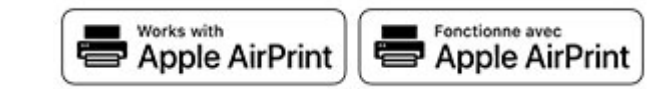

Funkcia softvéru AirPrint predstavuje riešenie mobilnej tlače umožňujúce tlačiť priamo zo zariadení Apple na tlačiareň s certifikáciou AirPrint.

### Poznámky:

- Skontrolujte, či zariadenie Apple a tlačiareň sú v tej istej sieti. Ak má sieť viacero bezdrôtových rozbočovačov, skontrolujte, či sú obe zariadenia pripojené do tej istej podsiete.
- Táto aplikácia je podporovaná iba na niektorých zariadeniach Apple.
- 1 Z vášho mobilného zariadenia vyberte dokument zo správcu súborov alebo spustite kompatibilnú aplikáciu.
- 2 Dotknite sa ikony zdieľania a potom sa dotknite tlačidla Tlačiť.
- 3 Vyberte tlačiareň.
- V prípade potreby nastavenia upravte.
- 4 Vytlačte dokument.

# Tlač z mobilného zariadenia pomocou technológie Wi-Fi Direct®

Wi-Fi Direct<sup>®</sup> je služba tlače, ktorá vám umožňuje tlačiť na ľubovoľnej tlačiarni s podporou technológie Wi-Fi Direct.

**Poznámka:** Skontrolujte, či je mobilné zariadenie pripojené k bezdrôtovej sieti tlačiarne. Ďalšie informácie nájdete v časti "Pripojenie mobilného zariadenia k tlačiarni" na strane 12.

- 1 Vo vašom mobilnom zariadení spustite kompatibilnú aplikáciu alebo vyberte dokument zo svojho správcu súborov.
- 2 V závislosti od mobilného zariadenia vykonajte jeden z nasledujúcich krokov:
  - Ťuknite na možnosť > **Print** (Tlačiť).
  - Ťuknite na možnosť 🚺 > Print (Tlačiť).
  - Ťuknite na možnosť ••• > Print (Tlačiť).
- **3** Vyberte tlačiareň a v prípade potreby upravte nastavenia.
- 4 Vytlačte dokument.

# Tlač dôverných a iných zadržaných úloh

### Používatelia systému Windows

- 1 Po otvorení dokumentu kliknite na položky Súbor > Tlač.
- 2 Vyberte tlačiareň a kliknite na položky Vlastnosti, Predvoľby, Možnosti alebo Nastavenie.
- 3 Kliknite na možnosť Tlačiť a zadržať.
- 4 Vyberte možnosť **Tlačiť a zadržať** a potom priraďte meno používateľa.
- 5 Vyberte typ tlačovej úlohy (dôverná, opakovaná, rezervovaná alebo overenie).

Ak vyberiete možnosť **Dôverná**, tlačovú úlohu zabezpečte osobným identifikačným číslom (PIN).

- 6 Kliknite na tlačidlo OK alebo Tlačiť.
- 7 Na úvodnej obrazovke tlačiarne uvoľnite tlačovú úlohu.
  - Pri dôverných tlačových úlohách sa dotknite položiek
     Pozastavené úlohy > vyberte svoje meno používateľa >
     Dôverné > zadajte svoj kód PIN > vyberte tlačovú úlohu >
     nakonfigurujte nastavenia > Tlačiť.

Pri ostatných tlačových úlohách sa dotknite položiek
 Pozastavené úlohy > vyberte svoje meno používateľa > vyberte tlačovú úlohu > nakonfigurujte nastavenia > Tlačiť.

### Používatelia systému Macintosh

### Používanie funkcie AirPrint

- 1 Po otvorení dokumentu vyberte položky Súbor > Tlač.
- 2 Vyberte tlačiareň a potom z rozbaľovacej ponuky po ponuke Orientácia vyberte položku **Tlač pomocou kódu PIN**.
- 3 Povoľte Tlač pomocou kódu PIN a zadajte štvorciferný kód PIN.
- 4 Kliknite na tlačidlo Tlačiť.
- 5 Na úvodnej obrazovke tlačiarne uvoľnite tlačovú úlohu. Dotknite sa položiek Pozastavené úlohy > vyberte svoje meno používateľa > Dôverné > zadajte svoj kód PIN > vyberte tlačovú úlohu > Tlačiť.

### Používanie ovládača tlače

- 1 Po otvorení dokumentu vyberte položky Súbor > Tlač.
- 2 Vyberte tlačiareň a potom z rozbaľovacej ponuky po ponuke Orientácia vyberte položku **Tlačiť a zadržať**.
- 3 Vyberte možnosť Dôverná tlač a zadajte štvorciferný kód PIN.
- 4 Kliknite na tlačidlo Tlačiť.
- 5 Na úvodnej obrazovke tlačiarne uvoľnite tlačovú úlohu. Dotknite sa položky Pozastavené úlohy > vyberte názov počítača > Dôverné > vyberte tlačovú úlohu > zadajte kód PIN > Tlačiť.

# Zrušenie tlačovej úlohy

### Z ovládacieho panela tlačiarne

1 Na domovskej obrazovke sa dotknite položky Poradie úloh.

**Poznámka:** K tomuto nastaveniu sa dostanete aj vtedy, keď sa dotknete hornej časti domovskej obrazovky.

2 Vyberte úlohu, ktorú chcete zrušiť.

## Z počítača

- 1 V závislosti od operačného systému vykonajte jednu z nasledujúcich možností:
  - Otvorte priečinok tlačiarní a vyberte tlačiareň.

- V položke Systémové preferencie v ponuke Apple prejdite na tlačiareň.
- 2 Vyberte úlohu, ktorú chcete zrušiť.

# Údržba tlačiarne

# Pripájanie káblov

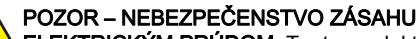

ELEKTRICKÝM PRÚDOM: Tento produkt nenastavujte ani nevytvárajte žiadne elektrické či káblové pripojenie (napríklad sieťové napájanie, funkcia faxu alebo telefón) počas búrky, aby ste sa vyhli riziku zasiahnutia elektrickým prúdom.

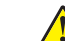

POZOR – RIZIKO PORANENIA: Riziku požiaru alebo zásahu elektrickým prúdom sa vyhnete tak, že zapojíte napájací kábel do riadne označenej a správne uzemnenej elektrickej zásuvky, ktorá sa nachádza blízko produktu a je ľahko dostupná.

- POZOR RIZIKO PORANENIA: Riziku požiaru a zásahu elektrickým prúdom sa vyhnete tak, že budete používať len napájací kábel dodaný s týmto produktom alebo náhradu schválenú výrobcom.
- POZOR RIZIKO PORANENIA: Ak chcete predísť vzniku požiaru, pripájajte výrobok k verejnej telefónnej sieti výlučne prostredníctvom kábla 26 AWG alebo väčšieho telekomunikačného kábla (RJ-11). Pre používateľov v Austrálii: kábel musí schváliť austrálsky štátny orgán pre komunikáciu a médiá.

Výstraha – Riziko poranenia: Ak chcete predísť strate údajov alebo zlyhaniu tlačiarne, nedotýkajte sa počas prebiehajúcej tlače kábla USB, žiadneho adaptéra bezdrôtovej siete ani tlačiarne v zobrazenej oblasti.

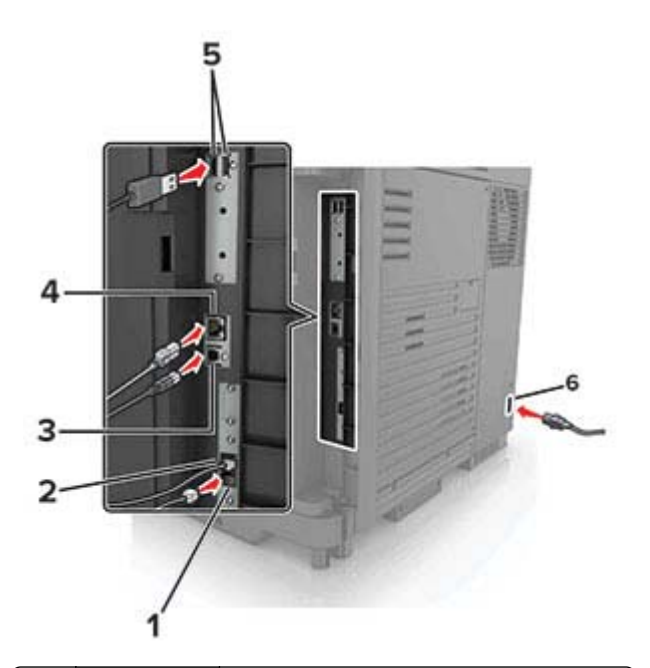

|   | Port tlačiarne        | Funkcia                                                                                                    |
|---|-----------------------|----------------------------------------------------------------------------------------------------|
| 1 | port EXT              | Pripojenie ďalších zariadení (napríklad telefónu<br>alebo záznamníka) k tlačiarni a telefónnej linke.<br>Tento port používajte v prípade, ak pre tlačiareň<br>nemáte samostatnú faxovú linku a ak je tento<br>spôsob pripojenia podporovaný vo vašej krajine<br>alebo regióne.<br><b>Poznámka:</b> Na prístup k portu je potrebné<br>odpojenie zo zásuvky. |
| 2 | Port LINE             | Pripojenie tlačiarne k aktívnej telefónnej linke<br>prostredníctvom štandardnej sieťovej zásuvky<br>(RJ-11), filtra DSL, adaptéra VoIP alebo akého-<br>koľvek iného adaptéra, ktorý vám umožní<br>prístup k telefónnej linke na odosielanie a prijí-<br>manie faxov.                                                                                       |
| 3 | port tlačiarne<br>USB | Pripojenie tlačiarne k počítaču.                                                                                                    |
| 4 | ethernetový<br>port   | Pripojenie tlačiarne k sieti.                                                                                                    |
| 5 | Porty USB             | Pripojte klávesnicu alebo iný kompatibilný voliteľný prvok.                                                                                                    |
| 6 | Zásuvka<br>napájania  | Pripojenie tlačiarne k správne uzemnenej<br>elektrickej zásuvke.                                                                                                    |

# Výmena tonerovej kazety

1 Otvorte dvierka A.

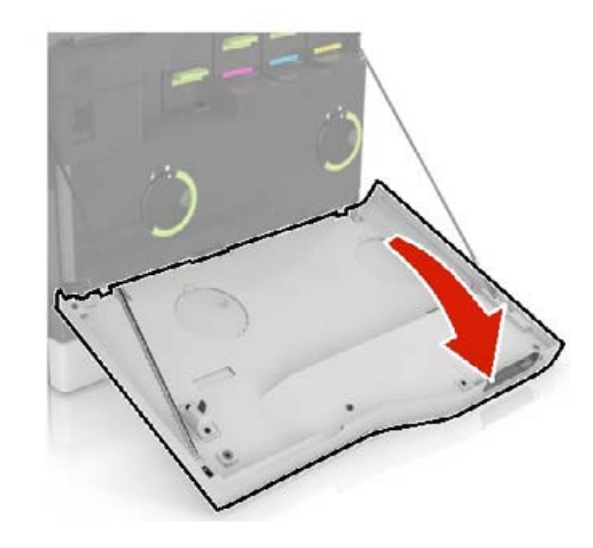

2 Vyberte tonerovú kazetu.

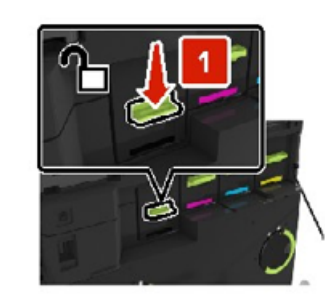

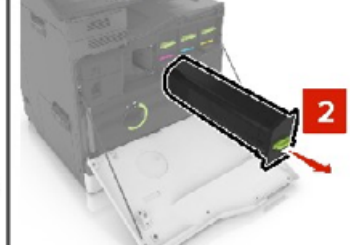

**3** Vybaľte novú tonerovú kazetu.

4 Vložte novú tonerovú kazetu tak, aby *s kliknutím* zapadla na miesto.

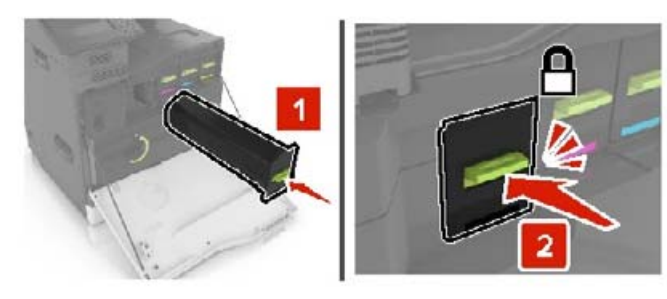

5 Zatvorte dvierka A.

# Výmena fľaše na odpadový toner

1 Otvorte dvierka A.

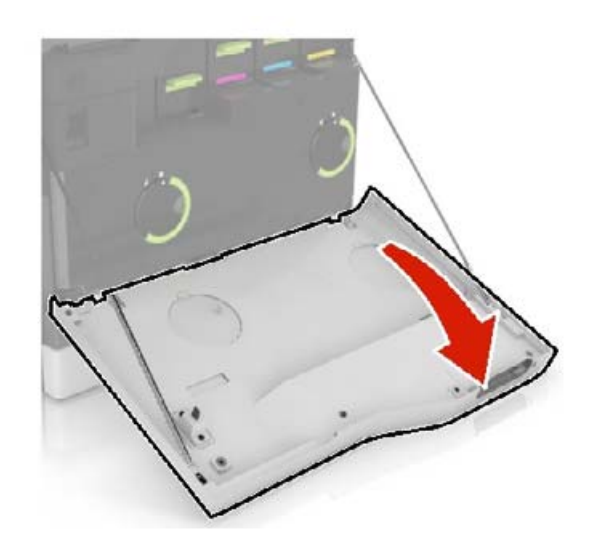

**2** Vyberte fľašu na odpadový toner.

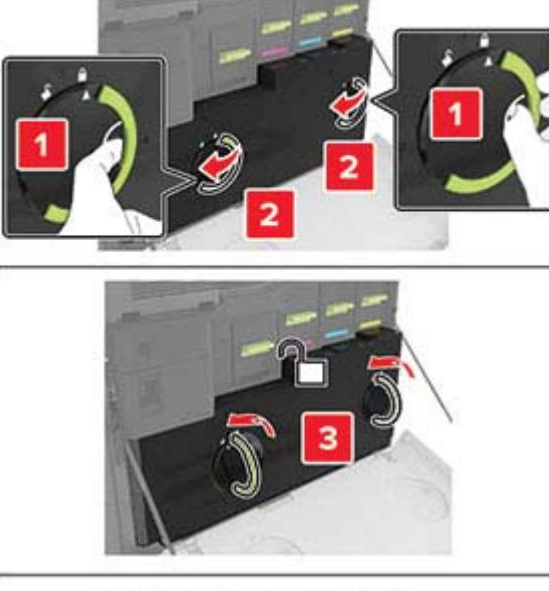

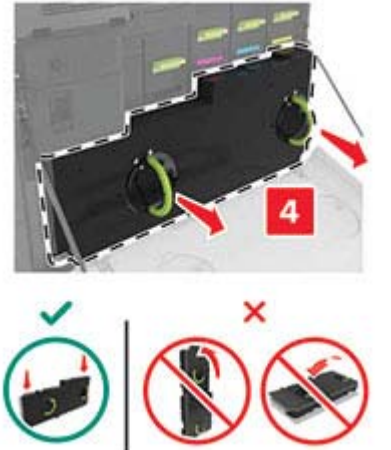

**3** Vybaľte novú fľašu na odpadový toner.

4 Vložte novú fľašu na odpadový toner.

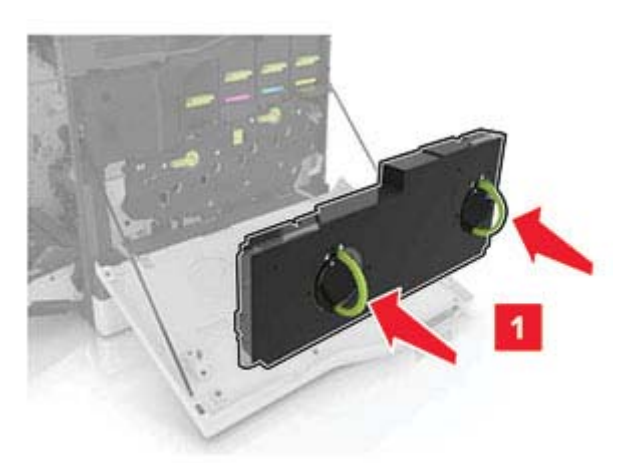

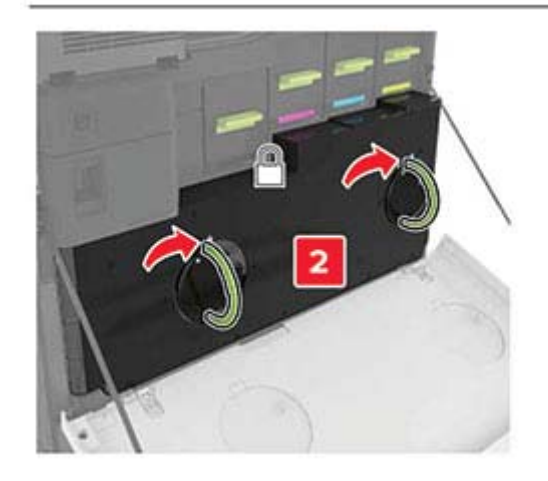

5 Zatvorte dvierka A.

# Čistenie skenera

1 Otvorte kryt skenera.

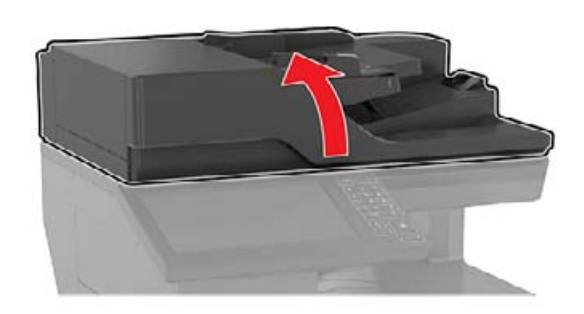

- 2 Navlhčenou mäkkou handričkou, z ktorej sa neuvoľňujú vlákna, utrite nasledujúce časti:
  - Sklo automatického podávača dokumentov

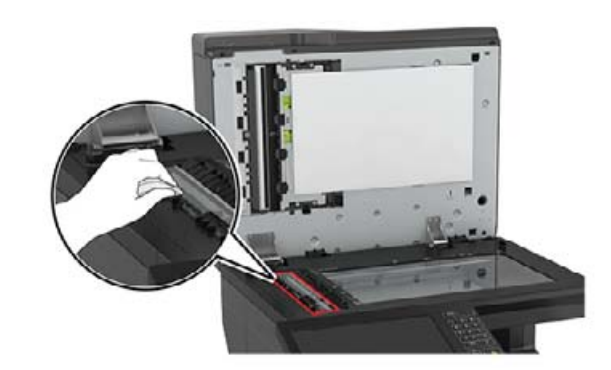

 Skenovací blok skla automatického podávača dokumentov

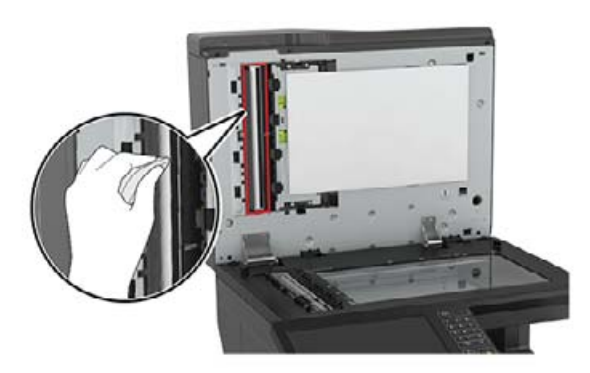

Skenovacie sklo

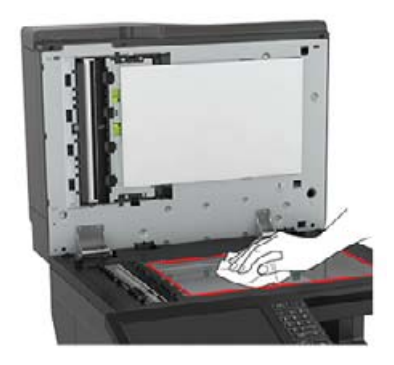

Blok skenovacieho skla

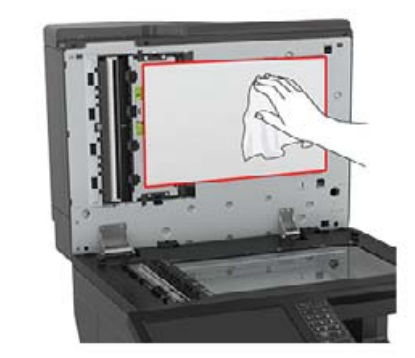

3 Zatvorte kryt skenera.

## Vkladanie do zásobníkov

POZOR – NEBEZPEČENSTVO PREVRÁTENIA: Ak chcete znížiť riziko nestability zariadenia, do každého zásobníka vkladajte papier samostatne. Všetky ostatné zásobníky nechajte zatvorené dovtedy, kým ich nepotrebujete.

1 Vytiahnite zásobník.

**Poznámka:** Aby ste sa vyhli zaseknutiam papiera, zásobníky nevyberajte, keď tlačiareň pracuje.

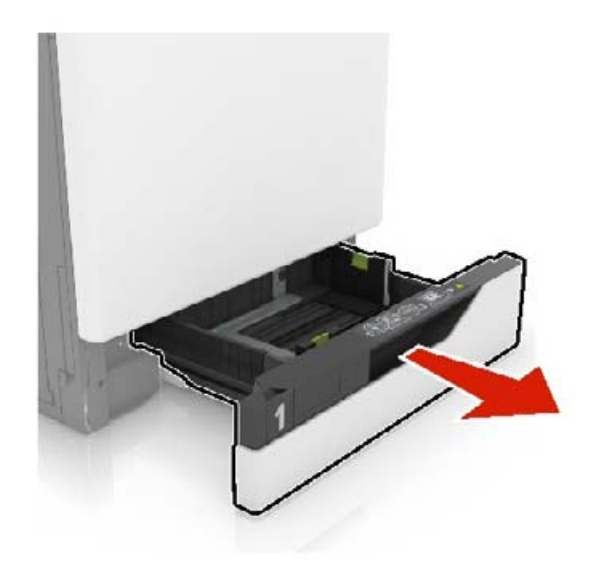

2 Nastavte vodiace lišty tak, aby zodpovedali veľkosti vkladaného papiera.

Poznámka: Vodiace lišty umiestňujte podľa indikátorov naspodku zásobníka.

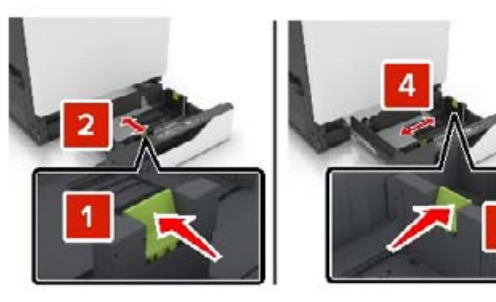

**3** Pred vložením papiera ohnite, rozdeľte a zarovnajte jeho okraje.

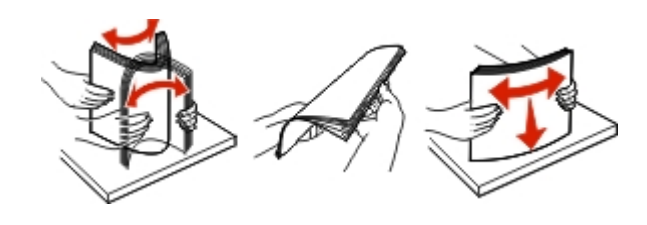

4 Papier vložte tak, aby strana, na ktorú sa tlačí, smerovala nahor.

Poznámka: Obálky vkladajte iba do voliteľného zásobníku na obálky.

Výstraha – Riziko poranenia: Do voliteľného zásobníku na obálky nevkladajte obálky so známkami, sponami, cvočkami, okienkami, špeciálnou obrubou alebo samolepiacimi prvkami.

#### Poznámky:

- V prípade jednostrannej tlače vložte hlavičkový papier lícovou stranou nahor tak, aby bola hlavička na ľavej strane zásobníka.
- V prípade obojstrannej tlače vložte hlavičkový papier lícovou stranou nadol tak, aby bola hlavička na pravej strane zásobníka.
- V prípade jednostranných tlačových úloh, ktoré vyžadujú dokončenie, vložte hlavičkový papier lícovou stranou nahor tak, aby bola hlavička na pravej strane zásobníka.
- V prípade obojstranných tlačových úloh, ktoré vyžadujú dokončenie, vložte hlavičkový papier lícovou stranou nadol tak, aby bola hlavička na ľavej strane zásobníka.
- Vopred predierovaný papier vložte tak, aby dierky smerovali k prednej alebo ľavej strane zásobníka.
- Obálky vložte zatváracou stranou nadol a k zadnej strane zásobníka. Európske obálky vložte zatváracou stranou nadol a k ľavej strane zásobníka.
- Papier do zásobníka nezasúvajte.
- Uistite sa, že výška stohu nepresahuje označenie maximálnej kapacity papiera. Preplnenie môže spôsobiť zaseknutie papiera.

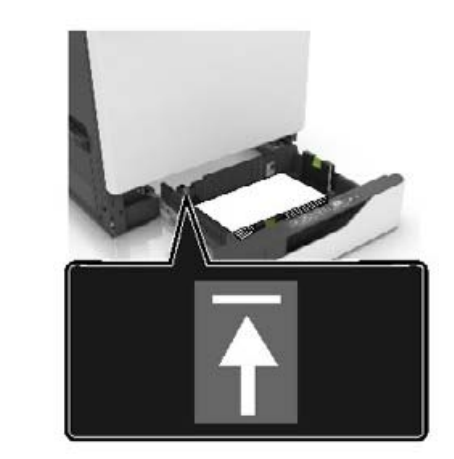

5 Vložte zásobník.

Ak vkladáte iný papier ako obyčajný, nastavte veľkosť a typ papiera v ponuke papiera tak, aby zodpovedali vloženému papieru.

# Vkladanie do viacúčelového podávača

**1** Otvorte viacúčelový podávač.

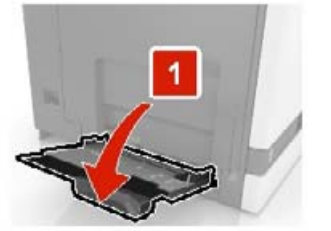

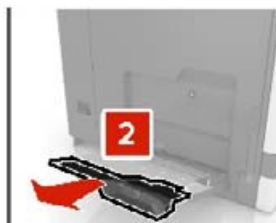

2 Upravte vodiacu lištu tak, aby zodpovedala veľkosti vkladaného papiera.

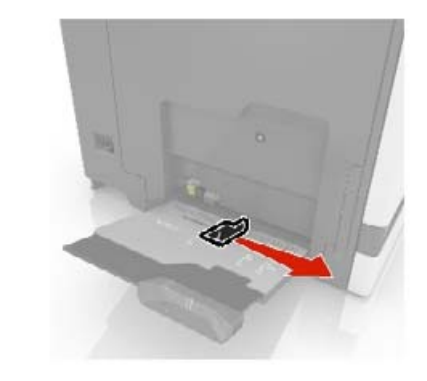

3 Pred vložením papiera ohnite, rozdeľte a zarovnajte jeho okraje.

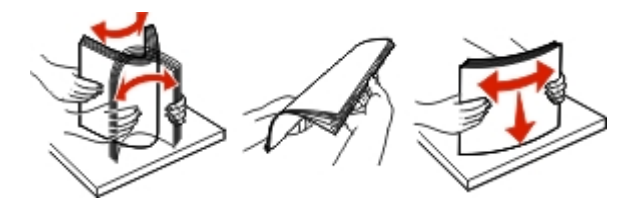

- 4 Vložte papier.
  - Vložte papier, kartónový papier a priehľadné fólie tak, aby strana určená na tlač smerovala nadol a vrch stránky vstupoval do tlačiarne ako prvý.

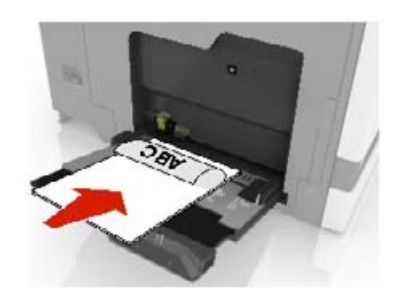

 Obálky vložte zatváracou stranou nahor a ku ľavej strane vodiacej lišty papiera. Európske obálky vložte zatváracou stranou nahor a tak, aby vstupovala do tlačiarne ako prvá.

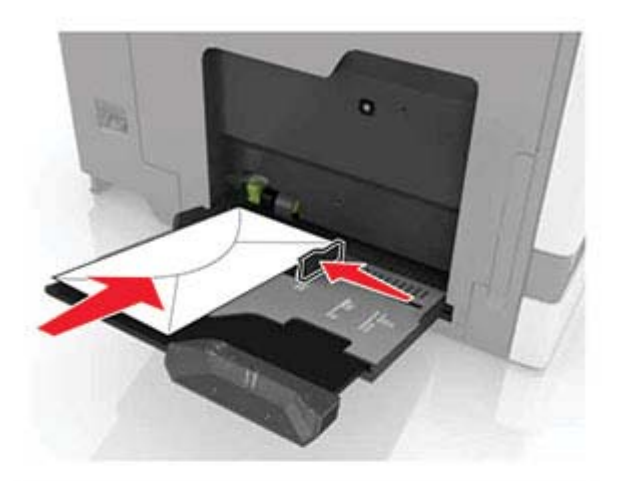

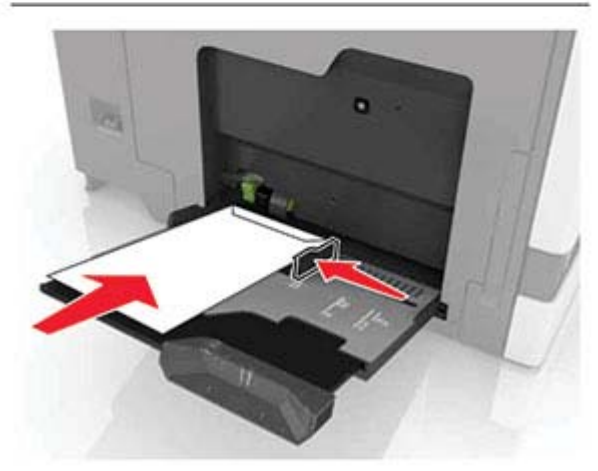

Výstraha – Riziko poranenia: Nepoužívajte obálky so známkami, sponami, cvočkami, okienkami, špeciálnou obrubou alebo samolepiacimi prvkami.

5 Na ovládacom paneli nastavte veľkosť a typ papiera tak, aby zodpovedali papieru vloženému v zásobníku.

# Nastavenie veľkosti a typu špeciálnych médií

Zásobníky automaticky rozpoznajú veľkosť obyčajného papiera. Pri špeciálnych médiách, ako sú napr. štítky, kartónový papier a obálky, postupujte nasledovne:

1 Na domovskej obrazovke prejdite na položky:

Nastavenia > Papier > Konfigurácia zásobníka > Veľkosť/typ papiera > vyberte zdroj papiera

2 Nastavte veľkosť a typ špeciálnych médií.

# Inštalácia softvéru tlačiarne

#### Poznámky:

- Ovládač tlače je súčasťou softvérového inštalačného balíka.
- V prípade počítačov Macintosh s verziou operačného systému macOS 10.7 alebo novším nie je potrebné inštalovať ovládač pre tlač na tlačiareň s certifikáciou AirPrint. Ak si chcete prispôsobiť funkcie tlače, stiahnite si ovládač tlačiarne.
- 1 Získajte kópiu softvérového inštalačného balíka.
  - Z disku CD so softvérom dodanom s tlačiarňou.
  - Z našej webovej stránky alebo u predajcu, od ktorého ste si tlačiareň zakúpili.
- 2 Spustite inštalátor a postupujte podľa pokynov na obrazovke počítača.

# Inštalácia ovládača faxu

- Prejdite na náš web alebo na miesto, kde ste tlačiareň zakúpili, a získajte inštalačný balík.
- 2 Spustite inštalátor a postupujte podľa pokynov na obrazovke počítača.

# Aktualizácia firmvéru

Niektoré aplikácie vyžadujú na správne fungovanie istú minimálnu úroveň firmvéru zariadenia.

Ďalšie informácie o aktualizácii firmvéru zariadenia získate od obchodného zástupcu.

1 Otvorte webový prehliadač a do poľa adresy zadajte adresu IP tlačiarne.

### Poznámky:

- Pozrite si adresu IP tlačiarne na domovskej obrazovke tlačiarne. IP Adresa sa zobrazuje ako štyri skupiny čísel, ktoré sú oddelené bodkami, napríklad 123.123.123.123.
- Ak používate server proxy, dočasne ho vypnite, aby sa správne načítala webová stránka.
- 2 Kliknite na položky Nastavenia > Zariadenie > Aktualizovať firmvér.
- **3** Vykonajte niektorý z týchto krokov:
  - Kliknite na položky Skontrolovať aktualizácie > Súhlasím, spustiť aktualizáciu.
  - Nahrajte súbor flash.
    - a Prejdite na súbor flash.
    - b Kliknite na položky Odovzdať > Spustiť.

# Pridávanie tlačiarní do počítača

Skôr než začnete, vykonajte jeden z týchto krokov:

- Pripojte tlačiareň a počítač k rovnakej sieti. Ďalšie informácie o pripájaní tlačiarne k sieti nájdete v časti <u>"Pripojenie tlačiarne k sieti Wi-Fi" na strane 12</u>.
- Pripojte počítač k tlačiarni. Ďalšie informácie nájdete v časti "Pripojenie počítača k tlačiarni" na strane 12.
- Pomocou kábla USB pripojte tlačiareň k počítaču. Ďalšie informácie nájdete v časti <u>"Pripájanie káblov" na strane 6.</u>

Poznámka: Kábel USB sa predáva samostatne.

### Používatelia systému Windows

1 Pomocou počítača nainštalujte ovládač tlačiarne.

Poznámka: Ďalšie informácie nájdete v časti <u>"Inštalácia</u> softvéru tlačiarne" na strane 11.

- 2 Otvorte položku Tlačiarne a skenery a potom kliknite na položku Pridať tlačiareň alebo skener.
- **3** V závislosti od pripojenia tlačiarne vykonajte jeden z nasledujúcich krokov:
  - Vyberte tlačiareň zo zoznamu a kliknite na tlačidlo Pridať zariadenie.
  - Kliknite na položku Zobraziť tlačiarne s funkciou Wi-Fi Direct, vyberte tlačiareň a potom kliknite na položku Pridať zariadenie.

- Kliknite na možnosť Požadovaná tlačiareň nie je v zozname uvedená a potom v okne Pridať tlačiareň vykonajte nasledujúce kroky:
  - Vyberte možnosť Pridať tlačiareň pomocou adresy TCP/IP alebo názvu hostiteľa a potom kliknite na možnosť Ďalej.
  - b Do poľa Názov hostiteľa alebo adresa IP zadajte adresu IP tlačiarne a potom kliknite na možnosť Ďalej.

#### Poznámky:

- Pozrite si adresu IP tlačiarne na domovskej obrazovke tlačiarne. IP Adresa sa zobrazuje ako štyri skupiny čísel, ktoré sú oddelené bodkami, napríklad 123.123.123.123.
- Ak používate server proxy, dočasne ho vypnite, aby sa správne načítala webová stránka.
- c Vyberte ovládač tlačiarne a kliknite na tlačidlo Ďalej.
- d Vyberte možnosť Použiť aktuálne nainštalovaný ovládač tlačiarne (odporúča sa) a potom kliknite na možnosť Ďalej.
- e Zadajte názov tlačiarne a kliknite na možnosť Ďalej.
- f Vyberte možnosť zdieľania tlačiarne a potom kliknite na možnosť Ďalej.
- g Kliknite na položku Dokončiť.

### Používatelia systému Macintosh

- 1 V počítači otvorte položku Tlačiarne a skenery.
- 2 Kliknite na ikonu +a potom vyberte tlačiareň.
- **3** V ponuke Použiť vyberte ovládač tlačiarne.

### Poznámky:

- Ak chcete použiť ovládač tlačiarne Macintosh, vyberte možnosť AirPrint alebo Secure AirPrint.
- Ak si chcete prispôsobiť funkcie tlače, vyberte ovládač výrobcu tlačiarne. Informácie o inštalácii ovládača nájdete v časti <u>"Inštalácia softvéru tlačiarne" na</u> <u>strane 11</u>.
- 4 Pridať tlačiareň.

# Konfigurácia funkcie Wi-Fi Direct

- 1 Na domovskej obrazovke sa dotknite položiek Nastavenia > Sieť/porty > Wi-Fi Direct.
- **2** Nakonfigurujte nastavenia.

- Povoliť funkciu siete Wi-Fi Direct funkcia umožňuje tlačiarni vysielať vo svojej vlastnej sieti Wi-Fi Direct.
- Názov siete Wi-Fi Direct funkcia priradí názov sieti Wi-Fi Direct.
- Heslo siete Wi-Fi Direct funkcia priradí heslo na nastavenie zabezpečenia bezdrôtovej komunikácie pri používaní pripojenia typu peer-to-peer.
- Zobraziť heslo na stránke Nastavenie umožňuje zobraziť heslo na stránke nastavenia siete.
- Automaticky prijať požiadavky pre stlačenie tlačidla určuje, čo sa zobrazuje na domovskej obrazovke, keď sa klienti pripájajú pomocou funkcie Wi-Fi Direct.
   Z bezpečnostných dôvodov je toto nastavenie predvolene deaktivované. Po deaktivovaní sa zobrazí výzva s otázkou, či chcete povoliť pripojenie.

**Poznámka:** Prijímanie požiadaviek stlačením tlačidla nie je zabezpečené.

#### Poznámky:

- V predvolenom nastavení sa na displeji tlačiarne nezobrazuje heslo siete Wi-Fi Direct. Ak chcete zobraziť heslo, na domovskej obrazovke sa dotknite položiek Nastavenia > Zabezpečenie > Rôzne > Povoliť odhalenie hesla/kódu PIN.
- Ak chcete zistiť heslo siete Wi-Fi Direct bez jeho zobrazenia na displeji tlačiarne, na domovskej obrazovke sa dotknite položiek Nastavenia > Správy > Sieť > Stránka nastavenia siete.

# Pripojenie mobilného zariadenia k tlačiarni

Pred pripojením mobilného zariadenia sa uistite, že je nakonfigurovaná funkcia Wi-Fi Direct. Ďalšie informácie nájdete v časti <u>"Konfigurácia funkcie Wi-Fi Direct" na strane 12</u>.

### Pripojte sa pomocou funkcie Wi-Fi Direct

**Poznámka:** Tieto pokyny sa vzťahujú len na mobilné zariadenia so systémom Android.

- 1 Z mobilného zariadenia prejdite do ponuky nastavení.
- 2 Povoľte sieť Wi-Fi a potom ťuknite na funkciu Wi-Fi Direct.
- 3 Vyberte názov tlačiarne v sieti Wi-Fi Direct.
- 4 Potvrďte pripojenie na ovládacom paneli tlačiarne.

### Pripojenie pomocou siete Wi-Fi

- 1 Z mobilného zariadenia prejdite do ponuky nastavení.
- 2 Ťuknite na položku **Wi-Fi** a potom vyberte názov tlačiarne v sieti Wi-Fi Direct.

**Poznámka:** Pred názov siete Wi-Fi Direct sa pridá reťazec DIRECT-xy (kde x a y sú dva náhodné znaky).

3 Zadajte heslo siete Wi-Fi Direct.

# Pripojenie tlačiarne k sieti Wi-Fi

Skontrolujte, či je položka Aktívny adaptér nastavená na možnosť Automaticky. Na domovskej obrazovke sa dotknite položky **Nastavenia > Sieť/porty > Prehľad siete > Aktívny** adaptér.

- Na domovskej obrazovke sa dotknite položiek Nastavenia > Sieť/porty > Bezdrôtové > nastavenie na paneli tlačiarne > Vybrať sieť.
- 2 Vyberte sieť Wi-Fi a potom zadajte heslo siete.

**Poznámka:** V prípade modelov tlačiarní, ktoré podporujú pripojenie k sieti Wi-Fi, sa počas úvodného nastavenia zobrazí výzva na nastavenie siete Wi-Fi.

# Pripojenie počítača k tlačiarni

Pred pripojením počítača sa uistite, že je nakonfigurovaná funkcia Wi-Fi Direct. Ďalšie informácie nájdete v časti "Konfigurácia funkcie Wi-Fi Direct" na strane 12.

#### Používatelia systému Windows

- 1 Otvorte položku Tlačiarne a skenery a potom kliknite na položku Pridať tlačiareň alebo skener.
- 2 Kliknite na položku Zobraziť tlačiarne Wi-Fi Direct a potom vyberte názov tlačiarne Wi-Fi Direct.
- **3** Z displeja tlačiarne si poznačte osemciferný kód PIN tlačiarne.
- 4 Zadajte kód PIN v počítači.

**Poznámka:** Ak ešte nie je nainštalovaný ovládač tlačiarne, systém Windows prevezme príslušný ovládač.

#### Používatelia systému Macintosh

1 Kliknite na ikonu bezdrôtového pripojenia a potom vyberte názov siete Wi-Fi Direct tlačiarne. **Poznámka:** Pred názov siete Wi-Fi Direct sa pridá reťazec DIRECT-xy (kde x a y sú dva náhodné znaky).

2 Zadajte heslo Wi-Fi Direct.

**Poznámka:** Po odpojení od siete Wi-Fi Direct prepnite počítač späť na predchádzajúcu sieť.

# Odstránenie zaseknutého papiera

## Predchádzanie zaseknutiu papiera

#### Papier vložte správne

• Uistite sa, že papier je v zásobníku vyrovnaný.

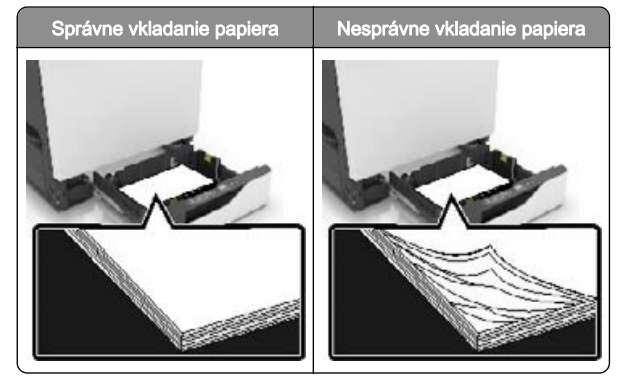

- · Zásobníky nevyberajte ani nenapĺňajte, keď tlačiareň pracuje.
- Nevkladajte priveľa papiera. Uistite sa, že výška stohu nepresahuje označenie maximálnej kapacity papiera.

• Papier do zásobníka nezasúvajte. Papier vkladajte tak, ako je zobrazené na ilustrácii.

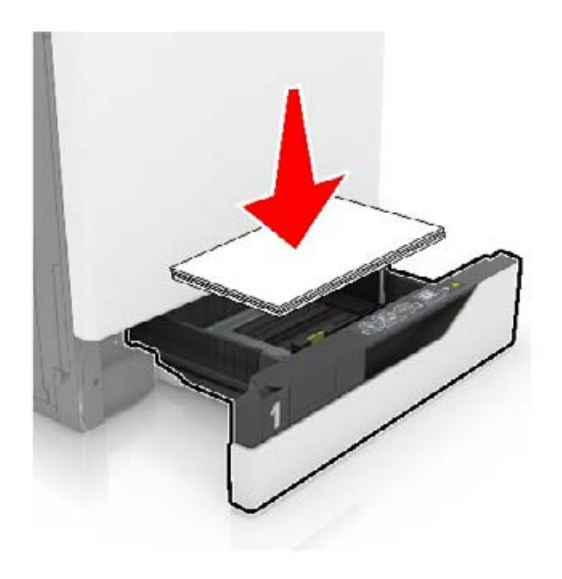

- Uistite sa, že vodiace lišty papiera sú v správnej polohe a netlačia silno na papier alebo obálky.
- Po vložení papiera zásobník dobre zasuňte do tlačiarne.

#### Používajte odporúčaný papier

- Používajte iba odporúčaný papier alebo špeciálne médiá.
- Nevkladajte zvlnený, pokrčený, vlhký, ohnutý ani stočený papier.
- Pred vložením papiera ohnite, rozdeľte a zarovnajte jeho okraje.

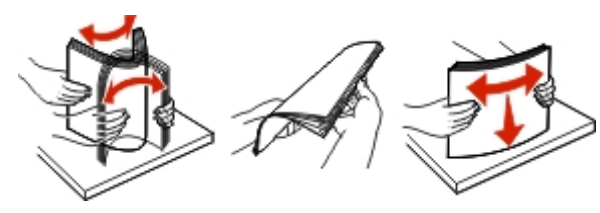

- Nepoužívajte papier, ktorý bol ručne odstrihnutý alebo orezaný.
- V jednom zásobníku nemiešajte papier rôznych veľkostí, hmotností a typov.
- Uistite sa, že veľkosť a typ papiera sú v počítači alebo na ovládacom paneli tlačiarne správne nastavené.

• Papier skladujte podľa odporúčaní výrobcu.

# Identifikácia miest zaseknutia

#### Poznámky:

- Keď je Asistent zaseknutia nastavený na možnosť Zapnuté, po odstránení zaseknutej strany z tlačiarne vyjdú prázdne alebo čiastočne vytlačené strany. Skontrolujte, či sú vo výstupe tlačiarne prázdne strany.
- Keď je funkcia Obnova po zaseknutí nastavená na možnosť Zapnuté alebo Automaticky, tlačiareň znova vytlačí zaseknuté strany.

## Miesta zaseknutia v tlačiarni

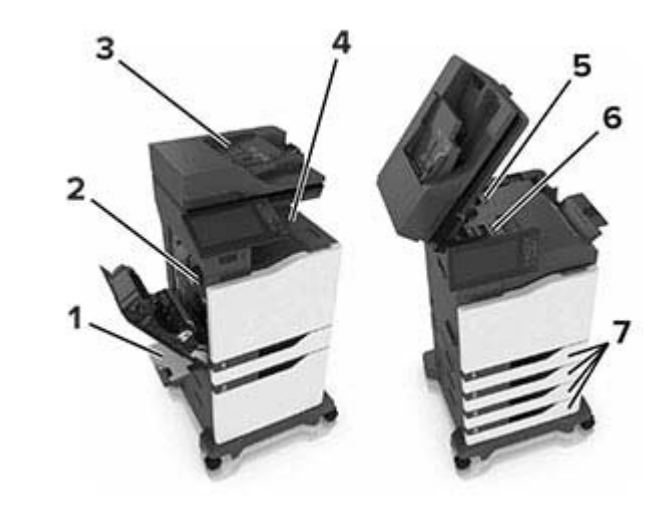

| 1 | Viacúčelový podávač                  |
|---|--------------------------------------|
| 2 | Dvierka B                            |
| 3 | Automatický podávač dokumentov (ADF) |
| 4 | Štandardná priehradka                |
| 5 | Dvierka G                            |
| 6 | Priehradka dokončovača               |
| 7 | Zásobníky                            |

## Miesta zaseknutia v dokončovači

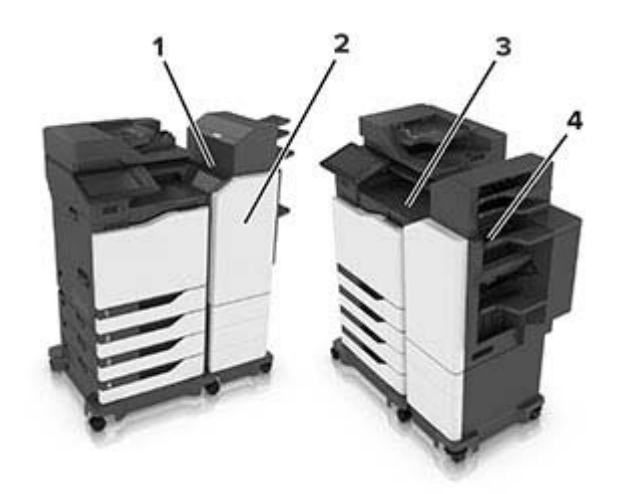

| 1 | Dvierka L |
|---|-----------|
| 2 | Dvierka J |
| 3 | Dvierka K |
| 4 | Dvierka N |

# Zaseknutie papiera v zásobníkoch

1 Vytiahnite zásobník.

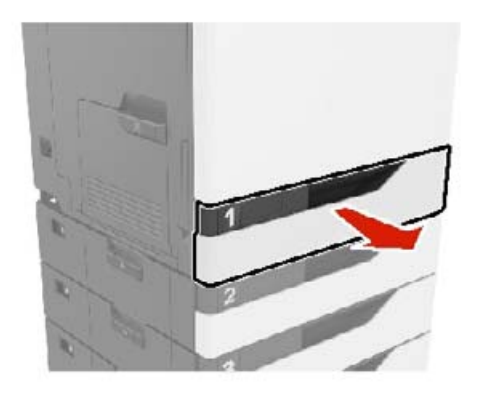

**2** Vyberte zaseknutý papier.

Poznámka: Uistite sa, že ste vybrali všetok papier.

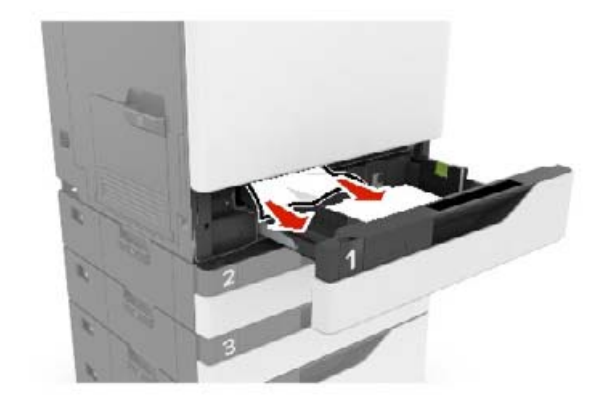

- 3 Vložte zásobník.
- 4 Otvorte kryt zásobníka.

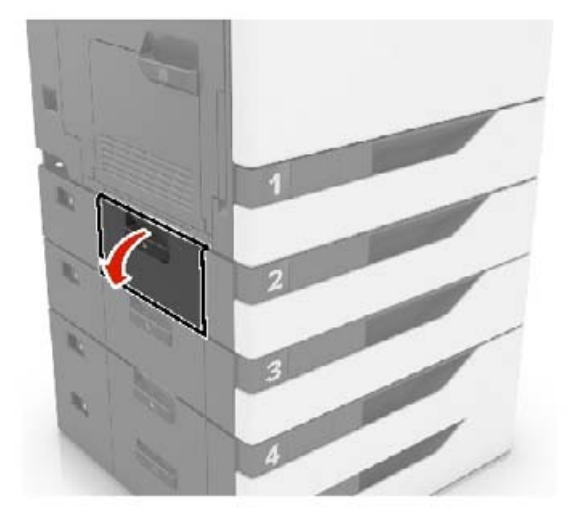

5 Vyberte zaseknutý papier.

Poznámka: Uistite sa, že ste vybrali všetok papier.

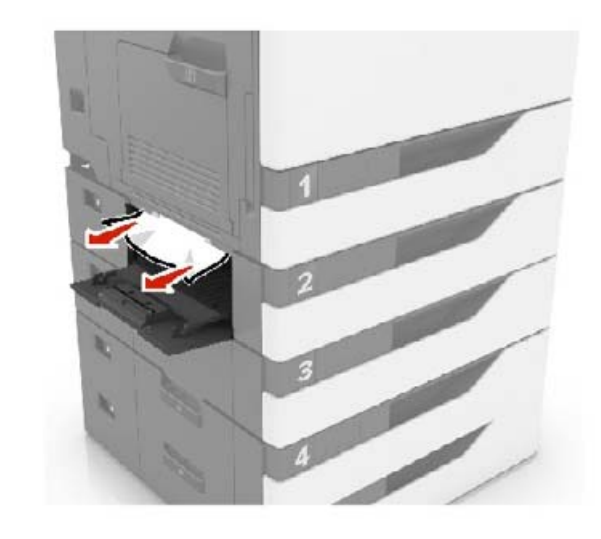

6 Zatvorte kryt zásobníka.

# Zaseknutie papiera v dvierkach B

## Zaseknutie papiera vo fixačnej jednotke

1 Otvorte dvierka B.

POZOR – HORÚCI POVRCH: Vnútro tlačiarne môže byť horúce. Skôr ako sa dotknete ktorejkoľvek časti, nechajte povrch vychladnúť, aby ste predišli riziku poranenia na horúcich súčastiach.

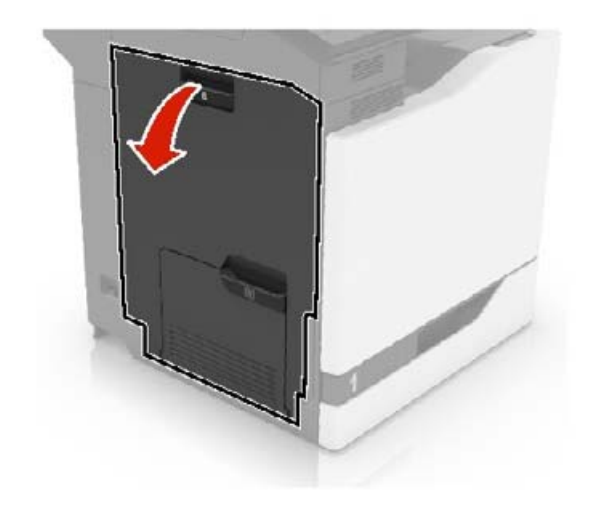

### **2** Vyberte zaseknutý papier.

**Poznámka:** Uistite sa, že ste vybrali všetok papier.

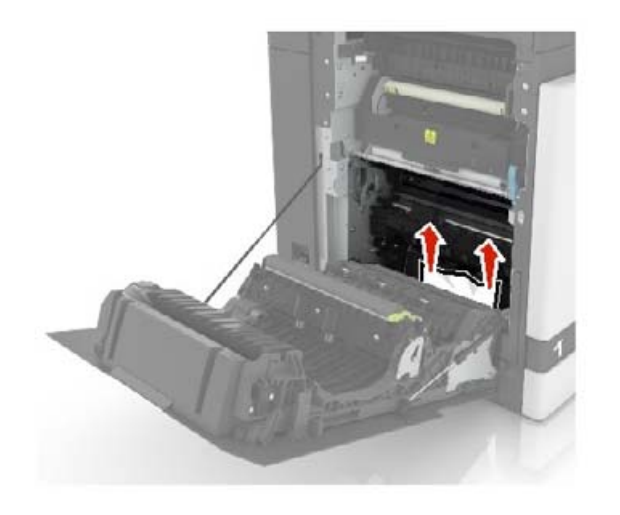

**3** Otvorte dvierka prístupu k fixačnej jednotke.

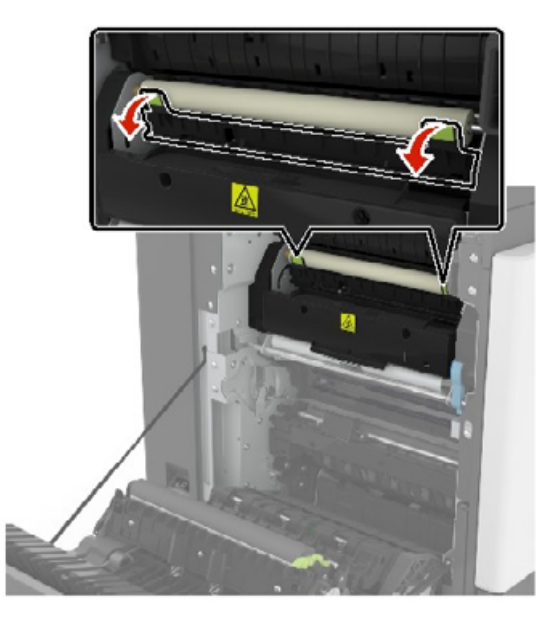

**4** Vyberte zaseknutý papier.

**Poznámka:** Uistite sa, že ste vybrali všetok papier.

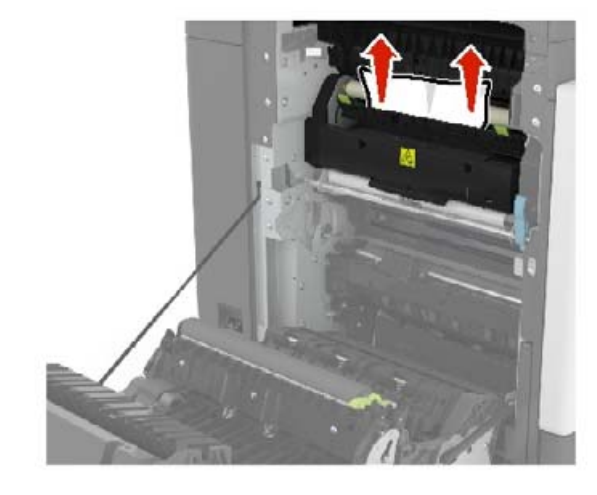

5 Zatvorte dvierka B.

Zaseknutý papier v jednotke obojstrannej tlače

1 Otvorte dvierka B.

**POZOR – HORÚCI POVRCH:** Vnútro tlačiarne môže byť horúce. Skôr ako sa dotknete ktorejkoľvek časti, nechajte povrch vychladnúť, aby ste predišli riziku poranenia na horúcich súčastiach.

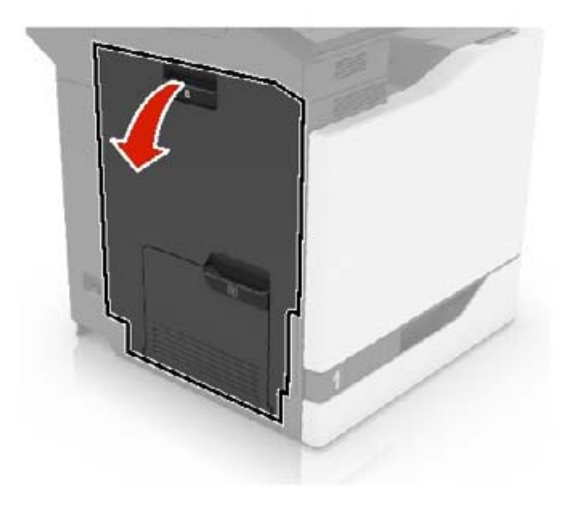

**2** Vyberte zaseknutý papier.

Poznámka: Uistite sa, že ste vybrali všetok papier.

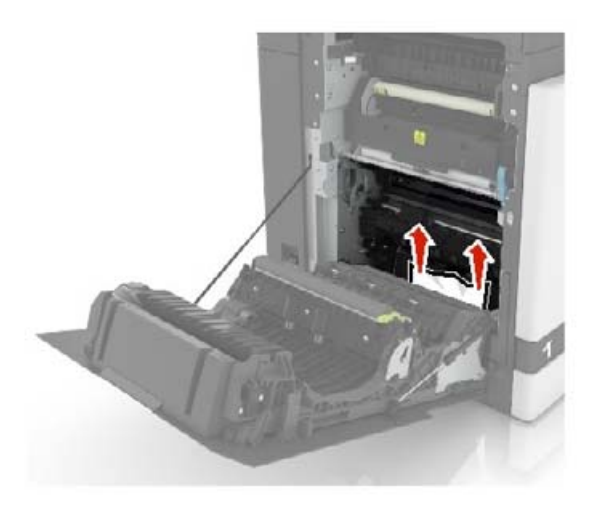

#### **3** Otvorte kryt jednotky obojstrannej tlače.

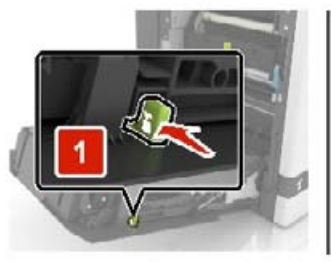

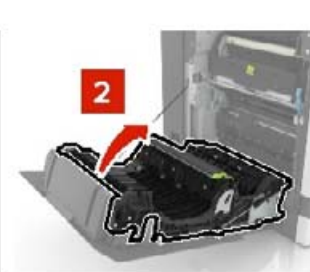

4 Vyberte zaseknutý papier.

Poznámka: Uistite sa, že ste vybrali všetok papier.

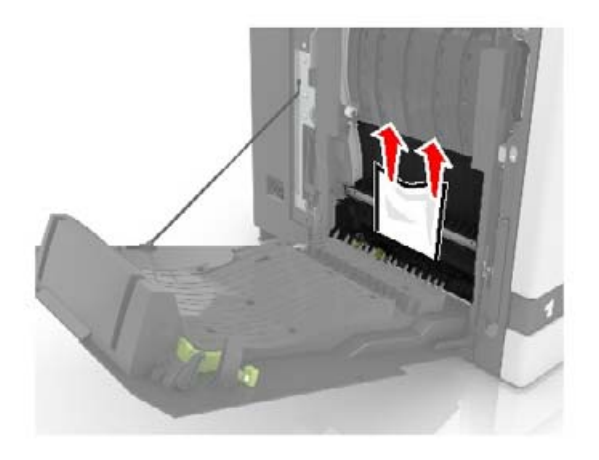

5 Zatvorte kryt jednotky obojstrannej tlače a dvierka B.

# Zaseknutie papiera v štandardnej priehradke

1 Vyberte zaseknutý papier.

Poznámka: Uistite sa, že ste vybrali všetok papier.

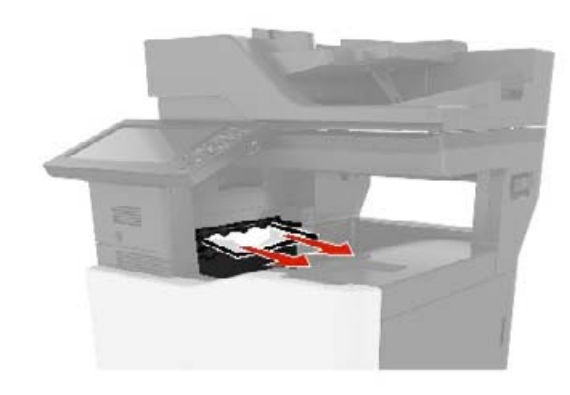

- 2 Otvorte dvierka B a odstráňte všetky zvyšky papiera.
  - POZOR HORÚCI POVRCH: Vnútro tlačiarne môže byť horúce. Skôr ako sa dotknete ktorejkoľvek časti, nechajte povrch vychladnúť, aby ste predišli riziku poranenia na horúcich súčastiach.

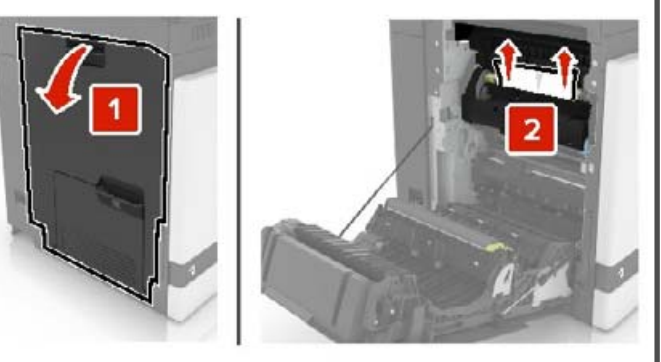

3 Zatvorte dvierka B.

# Zaseknutie papiera vo viacúčelovom podávači

- 1 Vyberte papier z viacúčelového podávača.
- 2 Vyberte zaseknutý papier.

Poznámka: Uistite sa, že ste vybrali všetok papier.

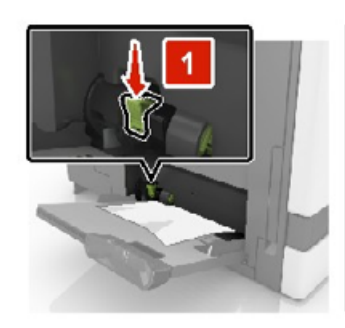

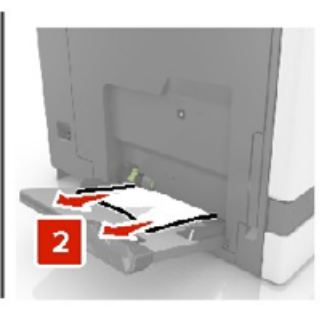

- 3 Otvorte dvierka B a odstráňte všetky zvyšky papiera.
  - POZOR HORÚCI POVRCH: Vnútro tlačiarne môže byť horúce. Skôr ako sa dotknete ktorejkoľvek časti, nechajte povrch vychladnúť, aby ste predišli riziku poranenia na horúcich súčastiach.

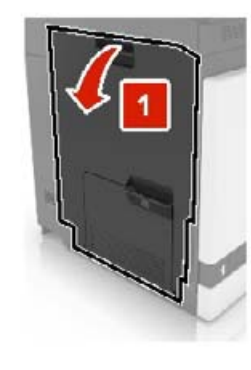

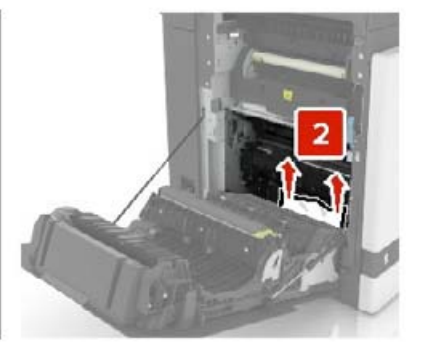

- 4 Zatvorte dvierka B.
- **5** Pred vložením papiera ohnite, rozdeľte a zarovnajte jeho okraje.

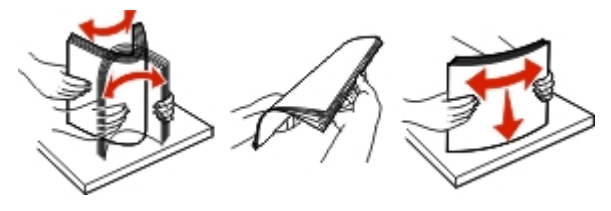

6 Doplňte papier.

# Zaseknutý papier v automatickom podávači dokumentov

- 1 Odstráňte všetky pôvodné dokumenty zo zásobníka automatického podávača dokumentov.
- 2 Otvorte dvierka D.

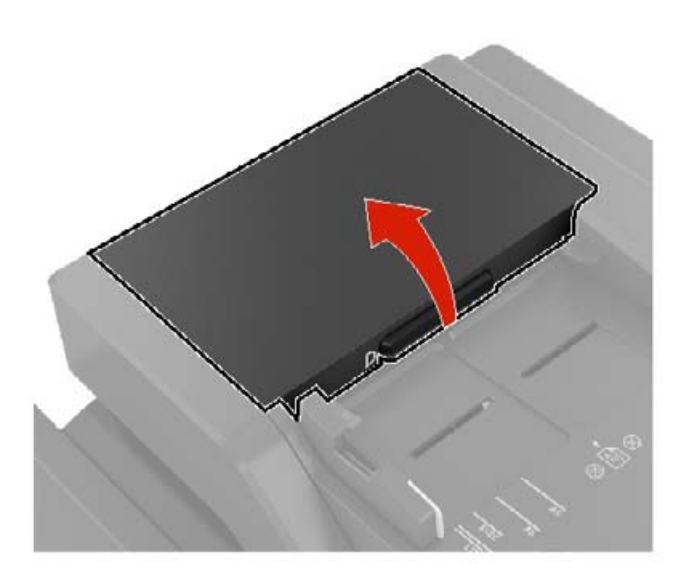

**3** Odstráňte zaseknutý papier.

**Poznámka:** Uistite sa, že ste odstránili všetky zvyšky papiera.

Výstraha – Riziko poranenia: Statická elektrina môže ľahko spôsobiť poškodenie niektorých súčiastok tlačiarne. Skôr ako sa dotknete akejkoľvek súčiastky alebo komponentu v oblasti označenej symbolom citlivosti na statickú elektrinu, dotknite sa kovového povrchu v oblasti mimo symbolu.

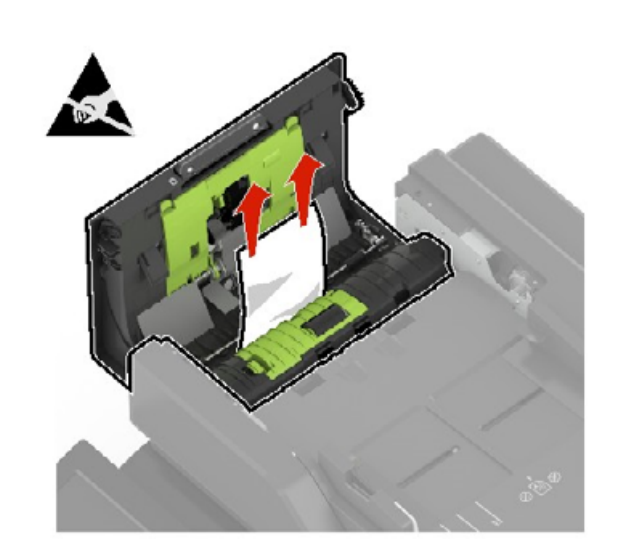

- 4 Zatvorte dvierka D.
- 5 Otvorte kryt skenera.

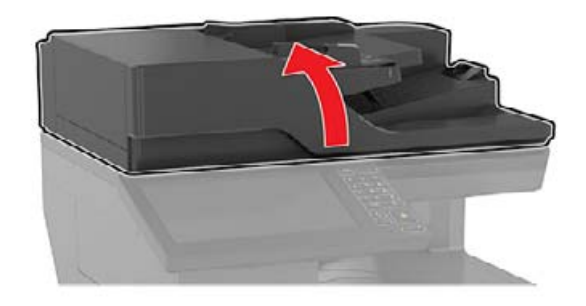

6 Otvorte dvierka E.

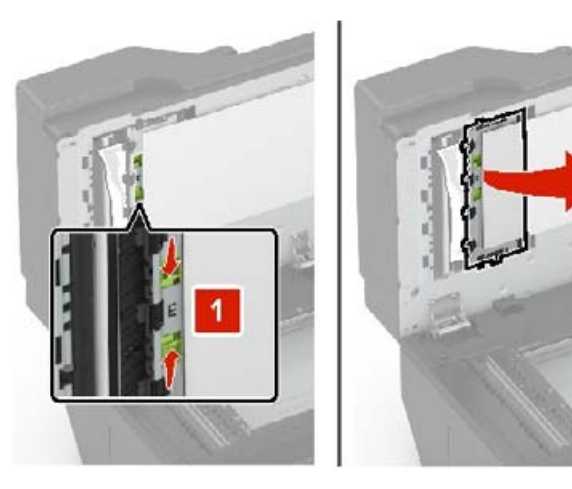

**7** Odstráňte zaseknutý papier.

**Poznámka:** Uistite sa, že ste odstránili všetky zvyšky papiera.

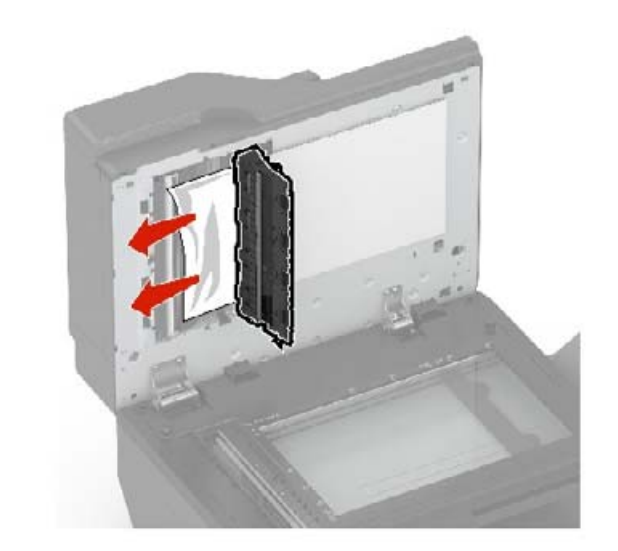

8 Zatvorte dvierka E a kryt skenera.

# Zaseknutý papier v priehradke dokončovača

1 Odstráňte zaseknutý papier.

**Poznámka:** Uistite sa, že ste odstránili všetky zbytky papiera.

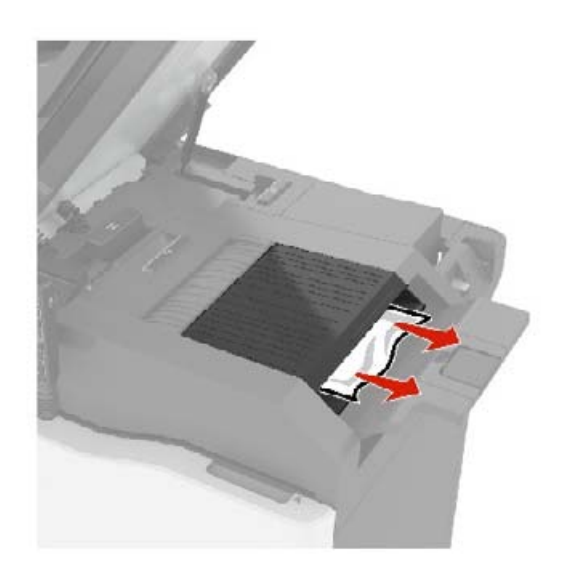

2 Otvorte dvierka C.

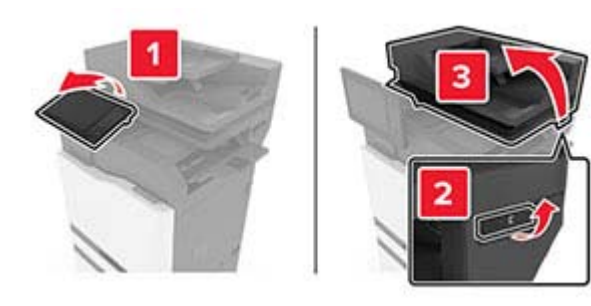

**3** Otvorte dvierka F.

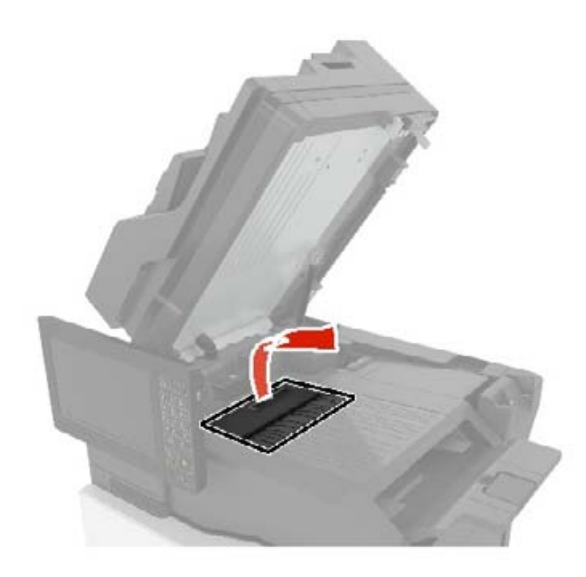

4 Odstráňte zaseknutý papier.

**Poznámka:** Uistite sa, že ste odstránili všetky zvyšky papiera.

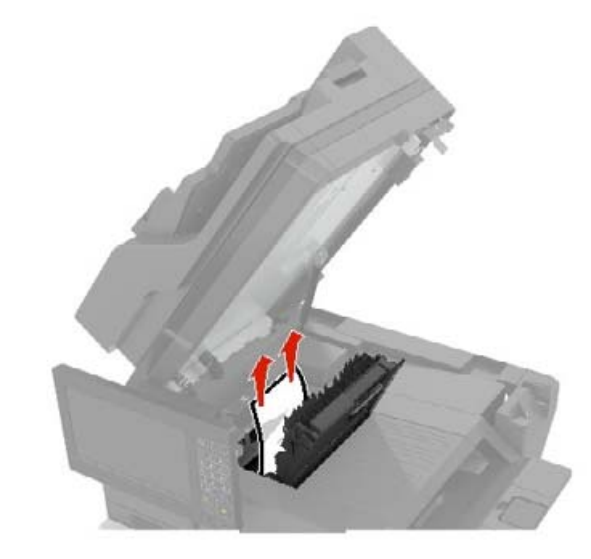

5 Zatvorte dvierka F a C.

POZOR – NEBEZPEČENSTVO ZRANENIA PRIŠKRIPNUTÍM: Pri zatváraní dvierok C nedávajte ruky do označenej oblasti, aby ste sa vyhli riziku priškripnutím.

# Zaseknuté spinky v dvierkach G

1 Otvorte dvierka C.

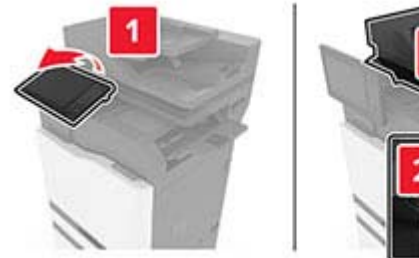

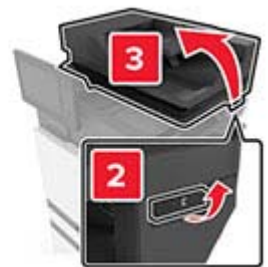

2 Otvorte dvierka G.

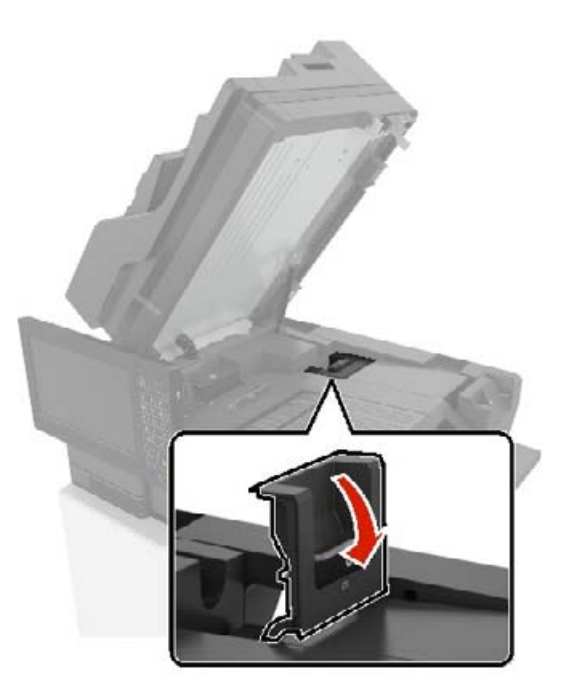

#### **3** Vytiahnite držiak kazety so spinkami.

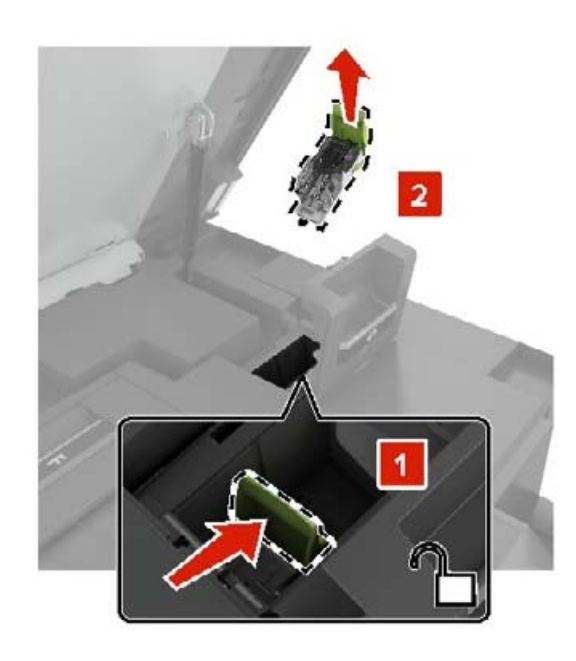

4 Nadvihnite vodiacu lištu zošívačky a potom odstráňte voľné spinky.

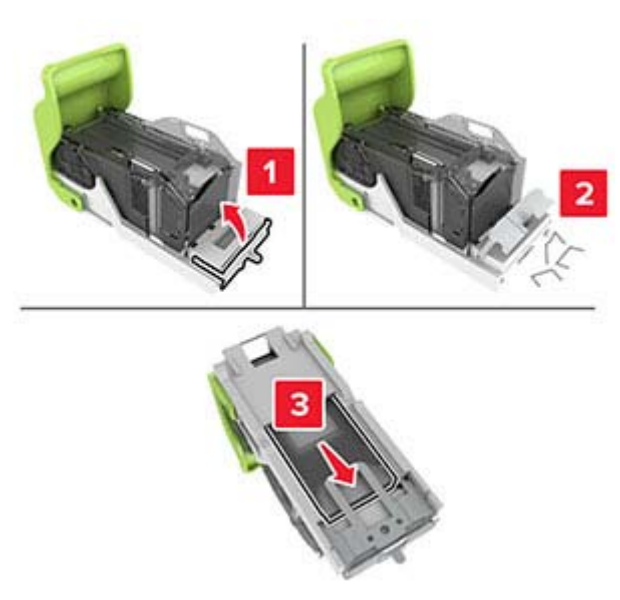

**Poznámka:** Nevkladajte spinky, ktoré vyšli z kazety.**5** Zatvorte vodiacu lištu zošívačky.

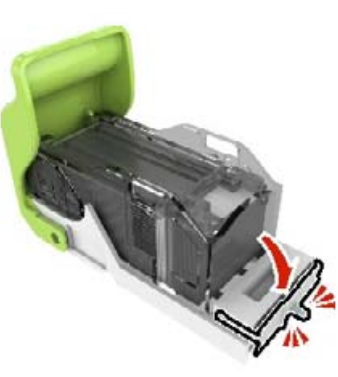

**6** Vložte držiak kazety so spinkami.

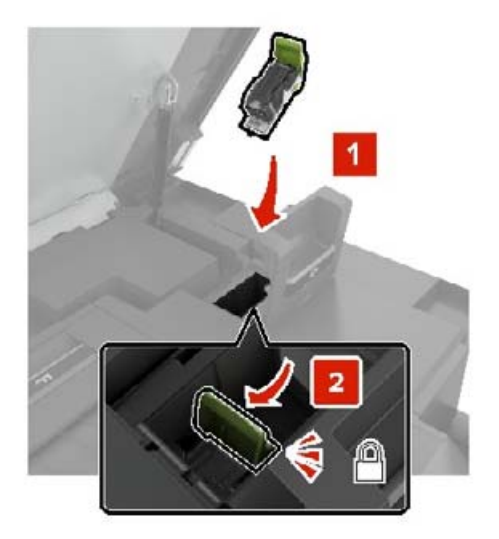

**7** Zatvorte dvierka G a C.

POZOR – NEBEZPEČENSTVO ZRANENIA PRIŠKRIPNUTÍM: Pri zatváraní dvierok C nedávajte ruky do označenej oblasti, aby ste sa vyhli riziku priškripnutím.

# Zaseknutý papier v dvierkach K

1 Otvorte dvierka C a K.

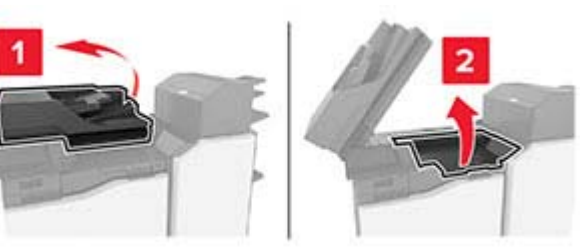

2 Vyberte zaseknutý papier.

Poznámka: Uistite sa, že ste vybrali všetok papier.

Pomocou gombíka K1

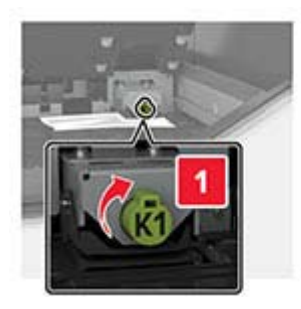

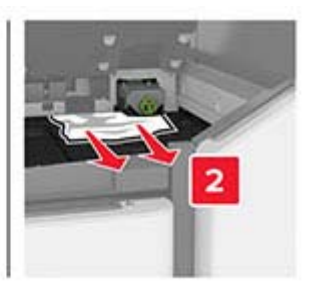

• Pomocou gombíka J2

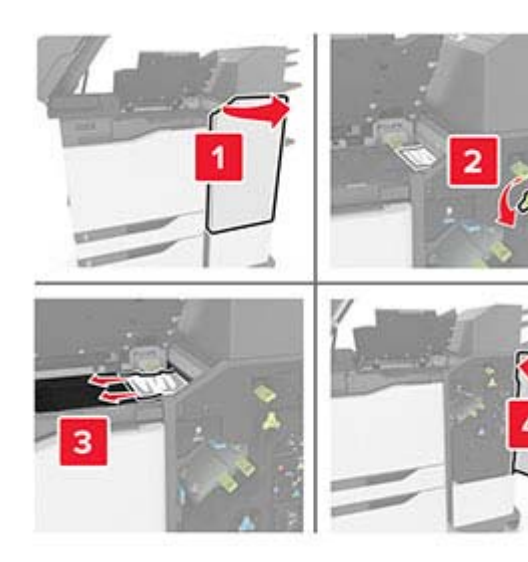

3 Zatvorte dvierka K a C.

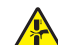

POZOR – NEBEZPEČENSTVO ZRANENIA PRIŠKRIPNUTÍM: Aby ste sa vyhli zraneniu priškripnutím, pri zatváraní dvierok C sa nedotýkajte rukami označenej oblasti.

# Zaseknutý papier v dvierkach J

**1** Otvorte dvierka J.

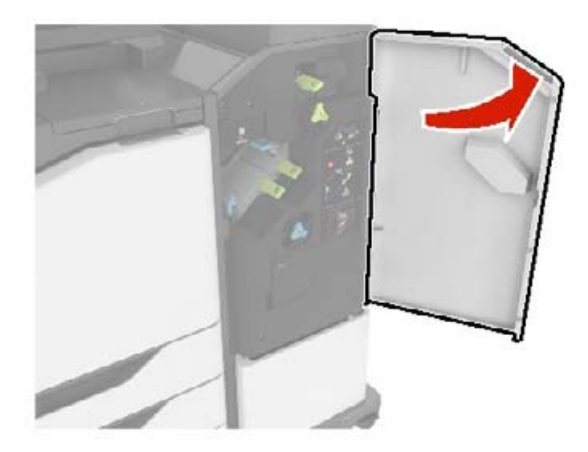

2 Vyberte zaseknutý papier.

**Poznámka:** Uistite sa, že ste vybrali všetok papier.

Oblasť J1

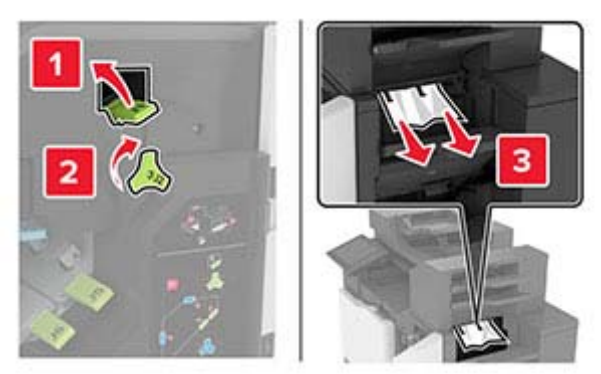

Oblasti J3 a J4

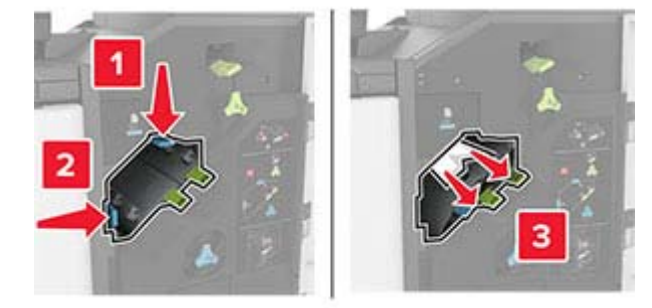

• Oblasti J5 a J6

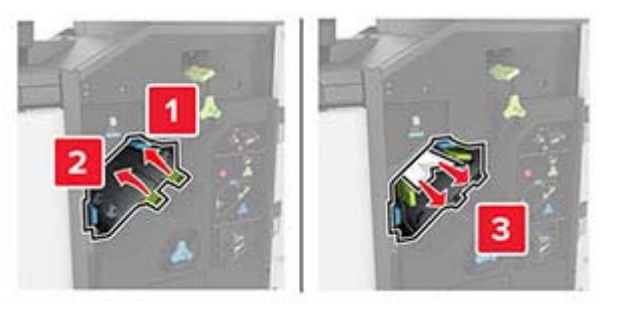

**3** Zatvorte dvierka J.

# Zaseknutý papier v dvierkach N

1 Otvorte dvierka N.

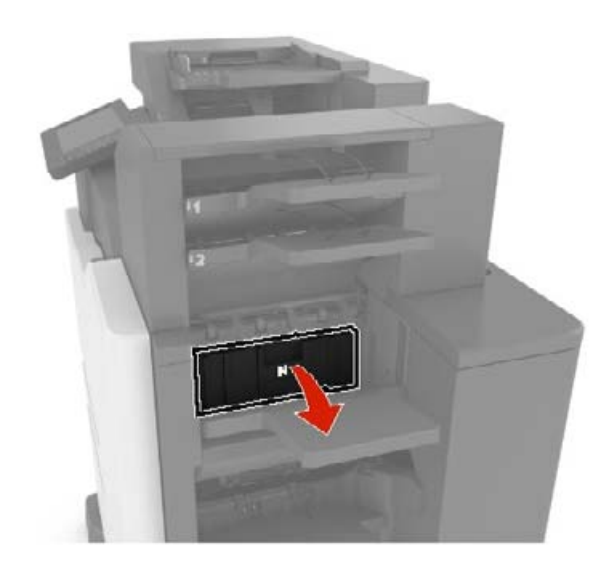

**2** Vyberte zaseknutý papier.

Poznámka: Uistite sa, že ste vybrali všetok papier.

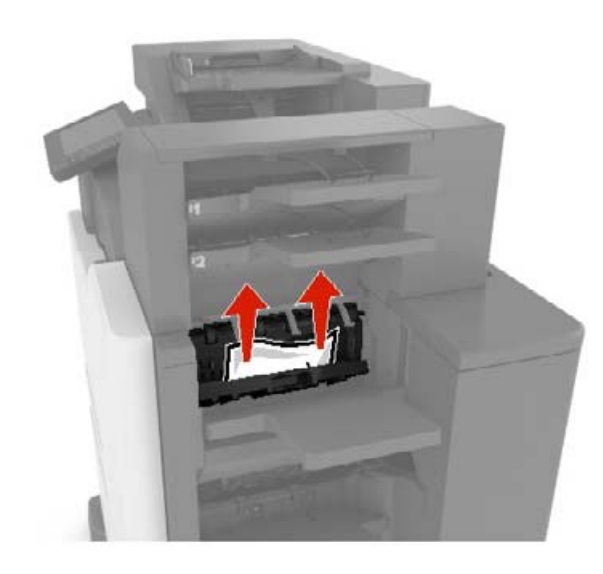

**3** Zatvorte dvierka N.

# Zaseknutý papier v dvierkach L

1 Otvorte dvierka L.

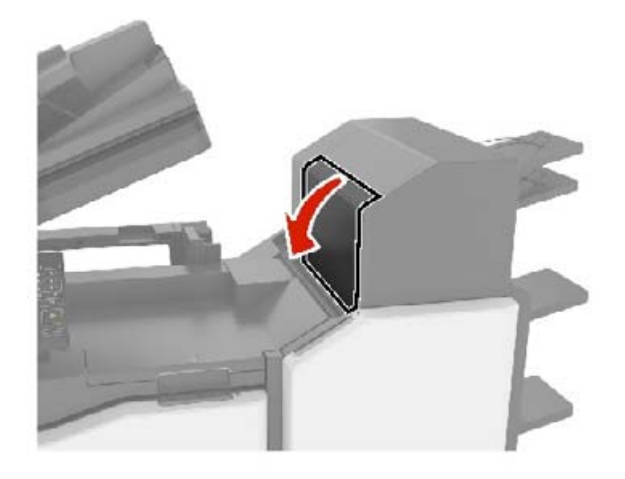

**2** Vyberte zaseknutý papier.

Poznámka: Uistite sa, že ste vybrali všetok papier.

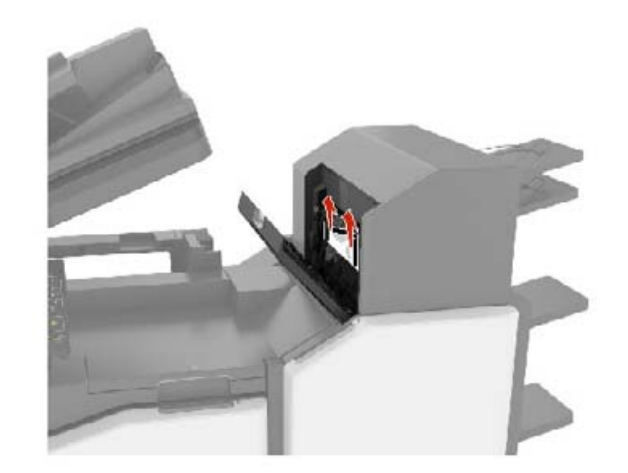

3 Zatvorte dvierka L.

# Zaseknutý papier v zásobníku zošívacieho dokončovača

1 Otvorte dvierka J.

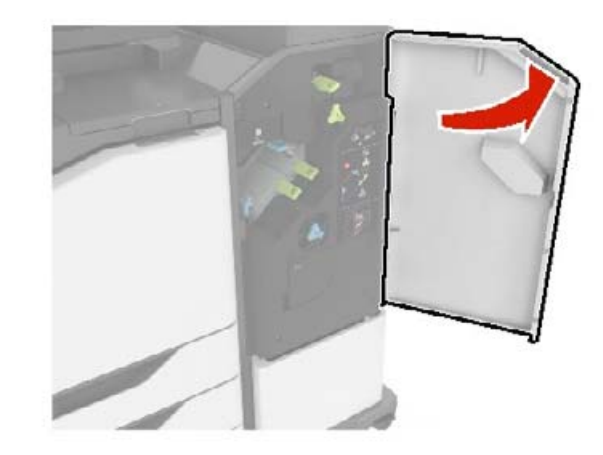

2 Vyberte zaseknutý papier.

Poznámka: Uistite sa, že ste vybrali všetok papier.

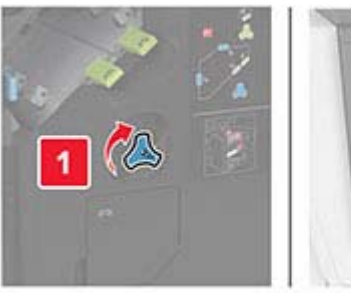

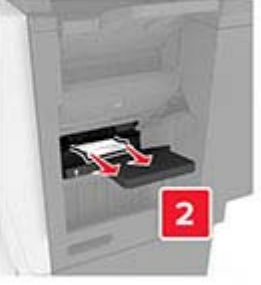

3 Zatvorte dvierka J.

# Zaseknutá spinka v dvierkach J

1 Otvorte dvierka J.

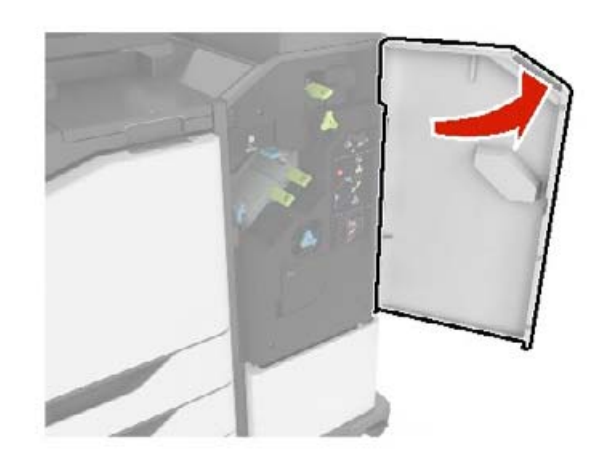

2 Vyberte držiak kazety so spinkami.

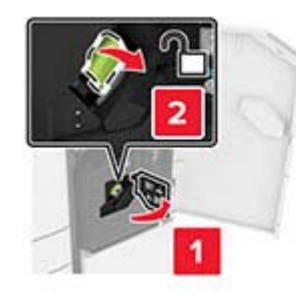

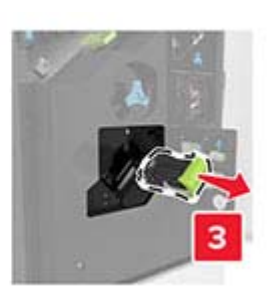

3 Otvorte vodiacu lištu zošívačky a vyberte všetky vypadané spinky.

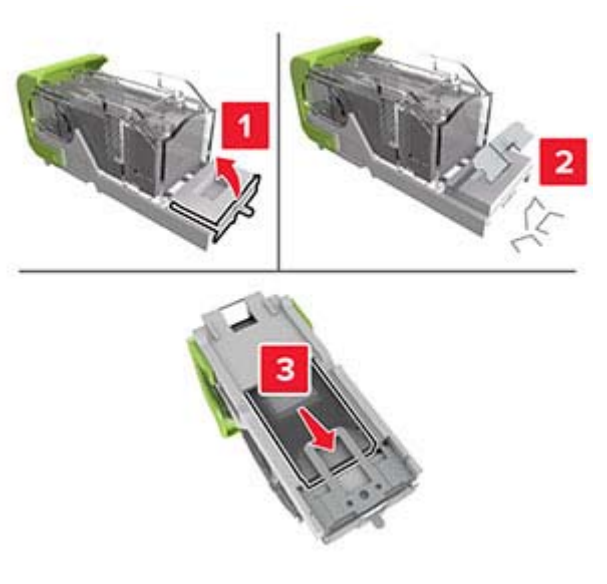

Poznámka: Spinky, ktoré z kazety vypadli, nevkladajte naspäť.

4 Zatvorte vodiacu lištu zošívačky.

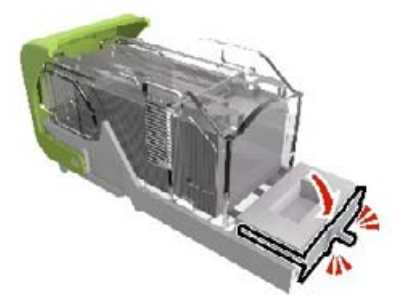

**5** Vložte držiak kazety so spinkami.

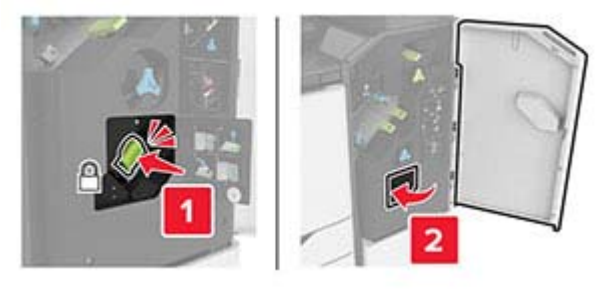

6 Zatvorte dvierka J.